NATIONAL INFORMATICS CENTRE

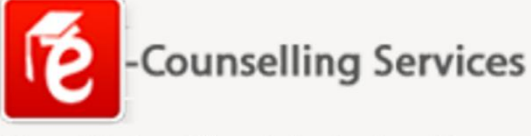

Simplifying The Admission Process

# NIFT UG & PG Counselling 2025 User Guide

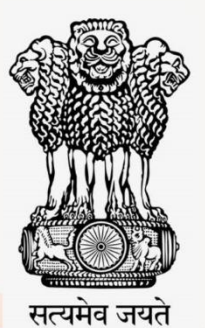

E-Counselling Division National Informatics Centre (NIC) Ministry of Electronics & Information Technology A Block, CGO Complex, Lodhi Road, New Delhi

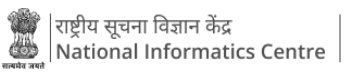

#### Step-by-Step Procedure for New-Candidate Registration

a. Login to the portal and enter the requested information for new candidate registration.

| (THE)  |                                                                                                    | chnology                                                                                                    | Counselling Services<br>Simplifying The Admission Process                                                                                                    |  |
|--------|----------------------------------------------------------------------------------------------------|----------------------------------------------------------------------------------------------------|----------------------------------------------------------------------------------------------------|--|
| # Home |                                                                                                    |                                                                                                    |                                                                                                    |  |
|        | Regis                                                                                                    | tered Candidates Sign-In                                                                                                    | Important Instructions                                                                                                    |  |
|        | Counselling<br>NIFT (UG) Roll Number<br>Password<br>Security Pin (consecutive)<br>Security Pin<br>Listen Security Pin Audio | NIFT UG Counselling 2025 (UAT Mode)         •           329614         ©           •         000 / 0.05         •           Sign In         Forgot Password 7 | Confidentiality of Password is solely responsibility of the candidate and all care must be taken to protect the password.     Candidates are advised to keep changing the Password at frequent intervals.     Newsr share your password and do not respond to any mail which asks you for your Login-ID/Password.     It is is strongly recommended that the OTP sent to the applicant for any activity like reset password etc. must not be shared with anyon.     For security reasons, after finishing your work, click the LOGOUT button and close all the windows related to your session. |  |
|        | -                                                                                                    | New Candidate Registration                                                                                                    | Caution: Your IP address 10.26.50.236 is being monitored for security<br>purpose.                                                                                                    |  |
|        |                                                                                                    |                                                                                                    |                                                                                                    |  |
|        |                                                                                                    | Terms and Conditions / Hyperlink Policy / Privacy Pol                                                                                                    | licy / Copyright Policy / Disclaimer                                                                                                    |  |
|        |                                                                                                    | Content Owned and Maintained by National Ins<br>Designed, Developed and Hosted by Natio<br>Ministry of Electronics & Information Techno                       | stture of Fashion Technology.<br>anal Informatics Centre,<br>Jogy, Government of India                                                                                                    |  |

b. Read the instructions carefully and click on "I Agree".

| ne     | National Institute of Fashion Technology<br>NIFT UG Counselling 2025 (UAT Mode)                                                                                                    | Counselling Services<br>Simplifying The Admission Process |
|--------|----------------------------------------------------------------------------------------------------|-----------------------------------------------------------|
| # Home |                                                                                                    |                                                           |
|        | Please read carefully                                                                                                    |                                                           |
|        | <ul> <li>I hereby agree to the following terms and conditions governing the admission process of Counselling based: <ol> <li>I have govern through and understood the contents of information Birchnue/Counseling Process of NIFT UG Counselling 2025 and eligibility criteria prescribed therein. I shall abide by rules and admission process as specified by the Hational Institute of Fashion Technology.</li> <li>I how that during verification of the documents. If any discorption y is detected in original documents table with the detection and/or the certificates related to the table on the low and them in may not be concidend for National Institute of Fashion Technology. set Allotrer</li> <li>I dident that I will not disclose or share my password with anybody. I understand that i am solely responsible for safe guarding my password and neither NIFT nor NIC is responsible for misuse of my password.</li> <li>The referingtion of the preserve that out the performed by Allotted Campus at the time of Physical Reporting.</li> <li>I understand that those locked by me are final and same shall be used for seat allottenet in all and the preserve the document as a pool of those locking and produces must avail on future.</li> <li>Nets: It is strongly recommended that the OTP sent to the applicant for any schiely like reset password.</li> <li>I will and to be used by the applicant on the NIFT nor NIC will be responsible for noticue of the password/OTP.</li> </ol></li></ul> |                                                           |
|        | Terms and Conditions / Hyperlink Policy / Privacy Policy / Copyright Policy / Disclaimer                                                                                                    |                                                           |
|        | Content Quende and Mansained by National Institute of Fashton Technology.<br>Designed, Developed and Hoase by National Informatics Centre,<br>Minitary of Electronics & Information Technology, Government of India                                                                                                    |                                                           |

c. Enter the personal details and click on submit.

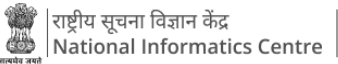

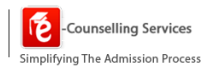

| (nif)  | National Inst<br>NIFT U                      | titute of Fashion Technology<br>G Counselling 2025 (UAT Mode)                                                                                                    | Counselling Services<br>Simplifying The Admission Process |
|--------|----------------------------------------------|----------------------------------------------------------------------------------------------------|-----------------------------------------------------------|
| # Home |                                              |                                                                                                    |                                                           |
|        |                                              | New Candidate Registration                                                                                                    |                                                           |
|        | Personal Details                             |                                                                                                    |                                                           |
|        | Please enter the following details.          |                                                                                                    |                                                           |
|        | NIFT (UG) 2025 Roll Number                   | BR07410026                                                                                                    |                                                           |
|        | NIFT (UG) 2025 Application Number            | 249110012340                                                                                                    |                                                           |
|        | Candidate Name                               | TULIKA SHARAD                                                                                                    |                                                           |
|        | Mother Name                                  | ANJANA DAS                                                                                                    |                                                           |
|        | Date of Birth                                | 10 V January (01) V 2006 V                                                                                                    |                                                           |
|        | Security Pin as shown below (case sensitive) | 241177                                                                                                    |                                                           |
|        | Security Pin                                 | 241177                                                                                                    |                                                           |
|        |                                              | Submit Reset                                                                                                    |                                                           |
|        | Terms and Condit                             | ions / Hyperlink Policy / Privacy Policy / Copyright Policy / Disclaimer                                                                                                    |                                                           |
|        | Conten<br>D<br>Mari                          | Conned and Mantaned by National Institute of Fashion Technology.<br>esigned, Developed and Hosted by National Informatics Centre,<br>any of Electronics & Information Technology, Government of Inda |                                                           |

d. Enter Mobile No., email address, choose your password and click on submit and next. *Please note that, verification of mobile no. or email address is mandatory to get registered successfully.* 

| (M)    | National Ins                  | National Institute of Fashion Technology<br>NIFT UG Counselling 2025 (UAT Mode)                       |                                                                                                    |                          |  |  |
|--------|-------------------------------|----------------------------------------------------------------------------------------------------|----------------------------------------------------------------------------------------------------|--------------------------|--|--|
| # Home |                               |                                                                                                    |                                                                                                    |                          |  |  |
|        |                               | New Candidat                                                                                          | e Registration                                                                                          |                          |  |  |
|        | Personal Details              |                                                                                                    |                                                                                                    |                          |  |  |
|        | NIFT (UG) 2025 Roll Number:   | NIFT (UG) 2025 Applicatio                                                                             | n Number:                                                                                               | Candidate Name:          |  |  |
|        | BR07410026                    | 249110012340                                                                                          |                                                                                                    | TULIKA SHARAD            |  |  |
|        | Mother Name:                  | Date of Birth:                                                                                        |                                                                                                    |                          |  |  |
|        | ANJANA DAS                    | 10-01-2006                                                                                            |                                                                                                    |                          |  |  |
|        |                               |                                                                                                    |                                                                                                    |                          |  |  |
|        | Mobile No. and Email Address  |                                                                                                    |                                                                                                    |                          |  |  |
|        | ISD Code: Mobile No           | _                                                                                                    | Email Id                                                                                                |                          |  |  |
|        | India (91) ¥ 9650385569       | A                                                                                                    | pkpald12@gmail.com                                                                                      | A                        |  |  |
|        | Choose your Password          |                                                                                                    |                                                                                                    |                          |  |  |
|        | Password                      |                                                                                                    | Confirm Password                                                                                        |                          |  |  |
|        |                               |                                                                                                    |                                                                                                    |                          |  |  |
|        | Security Pin (case sensitive) |                                                                                                    | Security Pin                                                                                            |                          |  |  |
|        | 972820                        |                                                                                                    | 972820                                                                                                  |                          |  |  |
|        | Verification of Mo            | bile Number OR Email Addre                                                                            | ss is mandatory to get regi                                                                             | istered successfully.    |  |  |
|        |                               | Submit                                                                                                | & Next                                                                                                  |                          |  |  |
|        | Terms and Cond                | itions / Hyperlink Policy / Pr                                                                        | ivacy Policy / Copyright Polic                                                                          | icy / Disclaimer         |  |  |
|        | Conte                         | nt Owned and Maintained by Na<br>Designed, Developed and Hoster<br>nistry of Electronics & Informatio | itional Institute of Fashion Tech<br>d by National Informatics Centri<br>in Technology, Government of I | nnology.<br>re,<br>India |  |  |

e. Verify the OTP send to registered mobile no. or email address.

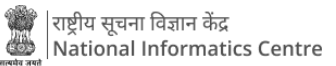

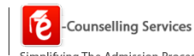

| Ø      |                                                                                                    | National Institute of Fas<br>NIFT UG Counselling 202                                                                                                    |                                                                                                    | Counselling Services |  |  |
|--------|----------------------------------------------------------------------------------------------------|----------------------------------------------------------------------------------------------------|----------------------------------------------------------------------------------------------------|----------------------|--|--|
| # Home |                                                                                                    |                                                                                                    |                                                                                                    |                      |  |  |
| V rome | Personal Details NIFT (UG) 2028 Roll Number BR07410025 Mother Name: AngAna Da5 Mobile No. and Email ISD Code: India (11) ~ Choose your Password Password Security Pin (case sensitive UAT143 | New Cand The Control of the Control of the Control of the Control of the Control of the Control of the Control of the Control of the Control of the Control of the Control of Control of the Control of Control of Control o | Idate Registration Idate Number: Is mandatory to get registered succes OR Email One Time Password UNT143 207012 207012 Control Control | Candidate Name:      |  |  |
|        |                                                                                                    |                                                                                                    |                                                                                                    |                      |  |  |
|        |                                                                                                    | Towns and Candidians / Downlink Onlin                                                                                                    |                                                                                                    | u t Diadaimaa        |  |  |
|        |                                                                                                    |                                                                                                    |                                                                                                    |                      |  |  |
|        |                                                                                                    |                                                                                                    |                                                                                                    |                      |  |  |

f. After successful registration the candidate must fill the detailed application form to complete the registration process.

| (nit)                                                                                  | National Institute of Fashion Technology<br>NIFT UG Counselling 2025 (UAT Mode)                                                                                                    |                                                       |  |  |  |  |  |  |
|----------------------------------------------------------------------------------------|----------------------------------------------------------------------------------------------------|-------------------------------------------------------|--|--|--|--|--|--|
| @DashBoard #Home                                                                       | aDanhBoard #thome Change Password - El Notifications Las Activity Details Login Trail Lu                                                                                                    |                                                       |  |  |  |  |  |  |
| Last Visit: Jun 16 2025 5:44PM                                                         |                                                                                                    | Name: TULIKA SHARAD NIFT (UG) Roll Number: BR07410026 |  |  |  |  |  |  |
| Available Services                                                                     | Application P                                                                                                    | rogress Status                                        |  |  |  |  |  |  |
| Registration Form                                                                      | Step                                                                                                    | Status                                                |  |  |  |  |  |  |
| O Application Form                                                                     |                                                                                                    |                                                       |  |  |  |  |  |  |
| O Qualification Details                                                                | Registration Form                                                                                                    | © Completed                                           |  |  |  |  |  |  |
| O Upload Certificate                                                                   | Application Form                                                                                                    | O Incomplete                                          |  |  |  |  |  |  |
| O Contact Detail                                                                       | Qualification Details                                                                                                    | O Incomplete                                          |  |  |  |  |  |  |
| O Preview & Final Submit                                                               | Upload Documents/Images                                                                                                    | O Incomplete                                          |  |  |  |  |  |  |
| Verify Mobile No. & Email Id                                                           | Contact Detail                                                                                                    | O Incomplete                                          |  |  |  |  |  |  |
| Mobile Number Verified                                                                 | Final Submit                                                                                                    | @ Incomplete                                          |  |  |  |  |  |  |
| Ø Verify Your Email Id                                                                 |                                                                                                    |                                                       |  |  |  |  |  |  |
|                                                                                        | You have succes                                                                                                    | sfully Registered.                                    |  |  |  |  |  |  |
| Contact Us                                                                             | Kindly fill the detailed Application For                                                                                                    | n to complete the Registration Process.               |  |  |  |  |  |  |
| helpdesk.seatallocation@nitt.ac.in                                                     | Applica                                                                                                    | tion Form                                             |  |  |  |  |  |  |
| National Institute of Fashion Technology, NIFT Campus, Hauz Khas, New Delhi-<br>110016 | 4                                                                                                    | Ĵ                                                     |  |  |  |  |  |  |
| 011-26542196 9310076577, 9310078175, 9310075593                                        |                                                                                                    |                                                       |  |  |  |  |  |  |
|                                                                                        |                                                                                                    |                                                       |  |  |  |  |  |  |
|                                                                                        | Terms and Southings 1 Marchine Rollins 1 Reiman Rollins 1 Strandards Rollins 1 Read-                                                                                                    |                                                       |  |  |  |  |  |  |
|                                                                                        | Terms and Conditions 7. Hyperlink Policy. 7. Privacy Policy.7. Copyright Policy.7. Discialmer                                                                                                    |                                                       |  |  |  |  |  |  |
|                                                                                        | Control Comma de Mananadore da Nacionador da Nacionador Securidades da Contrologos<br>Designed. Developare da Unicensida de Nacionada Control de Nacionada de Nacionada de Nacion |                                                       |  |  |  |  |  |  |
| issacrint doPostBack/CHIONC ontextPlaceHolder1Stolanofom"                              |                                                                                                    |                                                       |  |  |  |  |  |  |

g. Navigate to application form and fill in the required details, click on save and next to proceed forward.

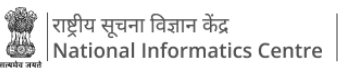

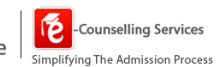

| ()                                                                                                    | National Institute of Fashion Technology<br>NIFT UG Counselling 2025 (UAT Mode)                            | y                                                                                                    |              |                          | Simpli                | -Counselling S<br>ying The Admissio | <b>Services</b><br>on Process |
|----------------------------------------------------------------------------------------------------|----------------------------------------------------------------------------------------------------|----------------------------------------------------------------------------------------------------|--------------|--------------------------|-----------------------|-------------------------------------|-------------------------------|
| &DashBoard #Home                                                                                                    |                                                                                                    |                                                                                                    | Change Pass  | sword - El Notifications | Last Activity Details | Login Trail                         | Logout                        |
| Last Visit: Jun 16 2025 5:44PM                                                                                                    |                                                                                                    |                                                                                                    |              | Name: TULIKA             | SHARAD NIFT (UG) R    | II Number: BR07                     | 7410026                       |
| Available Services                                                                                                    |                                                                                                    | Application Form                                                                                                    |              |                          |                       |                                     |                               |
| Registration Form                                                                                                    | Date of Birth                                                                                              |                                                                                                    |              |                          |                       |                                     |                               |
| O Application Form                                                                                                    |                                                                                                    | 10 -                                                                                                    | January (01) | - 20                     | •                     |                                     |                               |
| © Qualification Details                                                                                                    | Gender                                                                                                    | Female                                                                                                    |              |                          | -                     |                                     |                               |
| O Upload Certificate                                                                                                    | Nationality                                                                                                | Indian                                                                                                    |              |                          |                       |                                     |                               |
| O Contact Detail                                                                                                    | France of Demisting (France in which the others) where the conditions has completed class 10th ecomication |                                                                                                    |              |                          |                       |                                     |                               |
| O Preview & Final Submit                                                                                                    | is located)                                                                                                | Uttar Pradesh                                                                                                    |              |                          | •                     |                                     |                               |
|                                                                                                    | Category                                                                                                   | General                                                                                                    |              |                          |                       |                                     |                               |
| Verify Mobile No. & Email Id                                                                                                    |                                                                                                    |                                                                                                    |              |                          |                       |                                     |                               |
| Mobile Number Verified                                                                                                    | Sub Category Details                                                                                       |                                                                                                    |              |                          |                       |                                     |                               |
| O Verify Your Email Id                                                                                                    | Person with Disability                                                                                     | No                                                                                                    |              |                          | ~                     |                                     |                               |
|                                                                                                    | Other Information                                                                                          |                                                                                                    |              |                          |                       |                                     |                               |
| Contact Us                                                                                                    | Do you want to apply for NRI Sponsored seats ?                                                             | No                                                                                                    |              |                          | -                     | 1                                   |                               |
| helpdesk.seatallocation@nift.ac.in                                                                                                    |                                                                                                    | _                                                                                                    |              |                          |                       | ,                                   |                               |
| National Institute of Fashion Technology, NIFT Campus, Hauz Khas, New Delhi-<br>110016                                                                                                    |                                                                                                    | SAVE & NEXT                                                                                                    |              |                          |                       |                                     |                               |
| 011-26542196 9310076577, 9310078175, 9310075593                                                                                                    |                                                                                                    | 0                                                                                                    |              |                          |                       |                                     |                               |
|                                                                                                    |                                                                                                    |                                                                                                    |              |                          |                       |                                     |                               |
|                                                                                                    |                                                                                                    |                                                                                                    |              |                          |                       |                                     |                               |
|                                                                                                    | Terms and Conditions / Hyperlink Policy / Privacy Policy / Copyright                                       | t Policy / Disclaimer                                                                                                    |              |                          |                       |                                     | _                             |
| Contern Owned and Maintained by National Institutes of Fashion Technology.<br>Designed, Developed and Hosted by National Informatics Centre,<br>Ministry of Electronics & Information Technology, Gevernment of India |                                                                                                    |                                                                                                    |              |                          |                       |                                     |                               |
|                                                                                                    | Commercial Statements                                                                                      | of the second second se |              |                          |                       |                                     |                               |

| (H)                                                                                    | Nationa                                        | I Institute of Fashion Technolog<br>NIFT UG Counselling 2025 (UAT Mode) | ξ <b>γ</b>        | Simp                                                     | -Counselling Services   |
|----------------------------------------------------------------------------------------|------------------------------------------------|-------------------------------------------------------------------------|-------------------|----------------------------------------------------------|-------------------------|
| @DashBoard #Home                                                                       |                                                |                                                                         |                   | Change Password - IN Notifications Last Activity Details | Login Trail Logout      |
| Last Visit jun 16 2025 5:44PM                                                          |                                                |                                                                         |                   | Name: TULIKA SHARAD NIFT (UG)                            | Roll Number: SR07410026 |
| Available Services                                                                     |                                                |                                                                         |                   |                                                          |                         |
| © Registration Form                                                                    | Date of Birth                                  |                                                                         |                   |                                                          |                         |
| O Application Form                                                                     | Date of birth                                  |                                                                         | 10 • (anuary (01) | * 2006 *                                                 |                         |
| O Qualification Details                                                                | Gender                                         |                                                                         | Fernale           |                                                          | -                       |
| O Upload Certificate                                                                   | Nationality                                    |                                                                         |                   |                                                          |                         |
| © Contact Detail                                                                       | State of Despirits (State in unlich the other) |                                                                         |                   |                                                          |                         |
| O Preview & Final Submit                                                               | is located)                                    |                                                                         | Uttar Pradesh     |                                                          | •                       |
|                                                                                        | Category                                       | Confirm !!                                                              |                   |                                                          | -                       |
| Verify Mobile No. & Email Id                                                           |                                                |                                                                         |                   |                                                          |                         |
| O Mobile Number Verified                                                               |                                                | Do you wish to save ?                                                   |                   |                                                          |                         |
| O Verify Your Email Id                                                                 | Person with Disability                         |                                                                         |                   |                                                          | ¥.                      |
|                                                                                        | Other Information                              | Yes No                                                                  |                   |                                                          |                         |
|                                                                                        | Do you want to apply for NRI Sponsored seat    | 15 <sup>7</sup>                                                         | No                |                                                          |                         |
| helpdesk.seatallocation@nift.ac.in                                                     |                                                |                                                                         |                   |                                                          |                         |
| National Institute of Fashion Technology, NIFT Campus, Hauz Khas, New Delhi-<br>110016 |                                                |                                                                         | SAVE & NEXT       |                                                          |                         |
| 0 011-26542196 9310076577, 9310078175, 9310075593                                      |                                                |                                                                         |                   |                                                          |                         |
|                                                                                        |                                                |                                                                         |                   |                                                          |                         |
|                                                                                        |                                                |                                                                         |                   |                                                          |                         |
|                                                                                        |                                                |                                                                         |                   |                                                          |                         |
|                                                                                        |                                                |                                                                         |                   |                                                          |                         |
|                                                                                        | 6                                              |                                                                         |                   |                                                          |                         |

h. Under the available services, click on qualification details and enter the class 12<sup>th</sup> or equivalent details.

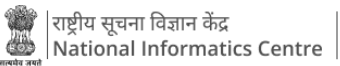

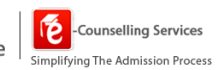

| ()                                                                                     | National Institute of Fashion Technology<br>NIT UG Counselling 2025 (UAT Mode) Simplifying The Advision Pri       |                                                                                                    |                 |                |                       |                 |          |
|----------------------------------------------------------------------------------------|----------------------------------------------------------------------------------------------------|----------------------------------------------------------------------------------------------------|-----------------|----------------|-----------------------|-----------------|----------|
| @DashBoard #Home                                                                       |                                                                                                    | a                                                                                                    | ange Password - | Notifications  | Last Activity Details | Login Trail     | Logout   |
| Last Visit: Jun 16 2025 5:44PM                                                         |                                                                                                    |                                                                                                    |                 | Name: TULIKA   | SHARAD NIFT (UG)      | Roll Number: BR | 07410026 |
| Available Services                                                                     |                                                                                                    | Qualification Details                                                                                                    |                 |                |                       |                 |          |
| Registration Form                                                                      | Please read the instructions carefully.                                                                           |                                                                                                    |                 |                |                       |                 | -        |
| O View/Edit Application Form                                                           | For B.F.Tech Program, MATHEMATICS is compulsory subject, oth                                                      | herwise you will not be eligible for B.F.Tech Program. So if you                                                                                                    | have the subj   | ect Mathematic | s, please choose f    | rom drop dov    | wn       |
| O Qualification Details                                                                | list MANDATORILY.                                                                                                 | , , , , , , , , , , , , , , , , , , , ,                                                                                                    |                 |                |                       |                 |          |
| O Upload Certificate                                                                   |                                                                                                    |                                                                                                    |                 |                |                       |                 | _        |
| O Contact Detail                                                                       | Class 12th or Equivalent Details                                                                                  |                                                                                                    |                 |                |                       |                 |          |
| O Preview & Final Submit                                                               | Mathematics are compulsory subjects for B.F.Tech Program.                                                         |                                                                                                    |                 |                |                       |                 |          |
| Verify Mobile No. & Email Id                                                           | Passing Status                                                                                                    | Passing Year                                                                                                    | Result Mode     |                |                       |                 |          |
| Mobile Number Verified                                                                 | Passed *                                                                                                    | 2025 *                                                                                                    | Percentage      |                |                       |                 | *        |
| O Verify Your Email Id                                                                 | Maximum Marks                                                                                                    | Obtained Marks                                                                                                    | Percentage O    | f Marks        |                       |                 |          |
|                                                                                        | 300                                                                                                    | 300                                                                                                    | 80.00           |                |                       |                 |          |
| Contact Us                                                                             |                                                                                                    |                                                                                                    |                 |                |                       |                 |          |
| helpdesk.seatallocation@nift.ac.in                                                     |                                                                                                    | SAVE & NEXT                                                                                                    |                 |                |                       |                 |          |
| National Institute of Fashion Technology, NIFT Campus, Hauz Khas, New Delhi-<br>110016 |                                                                                                    |                                                                                                    |                 |                |                       |                 |          |
| 011-26542196 9310076577, 9310078175, 9310075593                                        |                                                                                                    |                                                                                                    |                 |                |                       |                 |          |
|                                                                                        |                                                                                                    |                                                                                                    |                 |                |                       |                 |          |
|                                                                                        |                                                                                                    |                                                                                                    |                 |                |                       |                 |          |
|                                                                                        | Terms and Conditions / Hyperlink Policy / Priv                                                                    | acy Policy / Copyright Policy / Disclaimer                                                                                                    |                 |                |                       |                 |          |
|                                                                                        | Content Counted and Maintained by Kati<br>Designed. Coverlaped and Notaned<br>Montary of Beatrania. A Information | ond instance of fashion Technolog,<br>by hadroal informatics Carton,<br>Technolog, Coursements of Intel<br>Technolog, Technology, Technology, Techn |                 |                |                       |                 |          |

| 1 and 1 and | Nationa                                | al Institute of Fashion Technology<br>NIFT UG Counselling 2025 (UAT Mode) |                                                                   | -Counselling Services<br>Simplifying The Admission Process |  |
|----------------------------------------------------------------------------------------------------|----------------------------------------|---------------------------------------------------------------------------|-------------------------------------------------------------------|------------------------------------------------------------|--|
| @DashBoard #Home                                                                                                    |                                        |                                                                           | Change Password + Ell Notifications                               | Last Activity Details Login Trail Logout                   |  |
| Last Visit: jun 16 2025 5:44PM                                                                                                    |                                        |                                                                           | Name: TULIKA                                                      | SHARAD NIFT (UG) Roll Number: 8R07410026                   |  |
| Available Services                                                                                                    |                                        |                                                                           | alification Details                                               |                                                            |  |
| © Registration Form                                                                                                    | Please read the instructions care      |                                                                           |                                                                   |                                                            |  |
| O View/Edit Application Form                                                                                                    | For B F Tech Program MATHEM            | ATICS is compulsory subject, otherwise you will not be eli                | will for R F Tech Program. So if you have the subject Mathematics | nlease choose from dron down                               |  |
| O View/Edit Qualification Details                                                                                                    | list MANDATORILY.                      | erres is compaisory subject, other mise you with not be en                |                                                                   | , picase enouse nom arop aonn                              |  |
| O Upload Certificate                                                                                                    |                                        |                                                                           |                                                                   |                                                            |  |
| © Contact Detail                                                                                                    | Class 12th or Equivalent Details       |                                                                           |                                                                   |                                                            |  |
| O Preview & Final Submit                                                                                                    | Mathematics are compulsory subjects fo | r B.F.Tech Program.                                                       |                                                                   |                                                            |  |
| Verify Mohile No. & Email Id                                                                                                    | Passing Status                         | Confirm !!                                                                | Result Mode                                                       |                                                            |  |
| © Mobile Number Verified                                                                                                    | Passed                                 | Do you wish to save ?                                                     | * Percentage                                                      |                                                            |  |
| O Verify Your Email Id                                                                                                    | Maximum Marks                          |                                                                           | Percentage Of Marks                                               |                                                            |  |
|                                                                                                    |                                        | Yes No                                                                    | 60                                                                |                                                            |  |
| Contact Us                                                                                                    |                                        |                                                                           |                                                                   |                                                            |  |
| helpdesk.seatallocation@nift.ac.in                                                                                                    |                                        | PREV                                                                      | IOUS SAVE & NEXT                                                  |                                                            |  |
| National Institute of Fashion Technology, NIFT Campus, Hauz Khas, New Delhi-<br>110016                                                                                                    |                                        |                                                                           |                                                                   |                                                            |  |
| 011-26542196 9310076577, 9310078175, 9310075593                                                                                                    |                                        |                                                                           |                                                                   |                                                            |  |
|                                                                                                    |                                        |                                                                           |                                                                   |                                                            |  |
|                                                                                                    |                                        |                                                                           |                                                                   |                                                            |  |
|                                                                                                    |                                        |                                                                           |                                                                   |                                                            |  |
|                                                                                                    |                                        |                                                                           |                                                                   |                                                            |  |
|                                                                                                    |                                        |                                                                           |                                                                   |                                                            |  |

i. Click on upload certificate and add all the supporting documents. *Please note that the candidate can retrieve documents from DigiLocker after providing self-consent successfully.* 

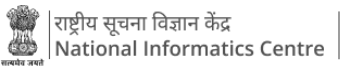

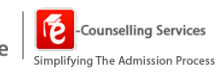

| (Table)                                                                                |         | National Institute of                                                | Fashion Technology                                                                                                    |                                           |                   |                  |                    | Counsellin        | ng Services     |
|----------------------------------------------------------------------------------------|---------|----------------------------------------------------------------------|----------------------------------------------------------------------------------------------------|-------------------------------------------|-------------------|------------------|--------------------|-------------------|-----------------|
|                                                                                        |         | NIFT UG Counselling                                                  | 2025 (UAT Mode)                                                                                                    |                                           |                   |                  | SI                 | mplifying The Adm | mission Process |
| @DashBoard #Home                                                                       |         |                                                                      |                                                                                                    |                                           | Change Password * | EI Notifications | Last Activity Deta | Is Login Trail    | Logout          |
| Lest Visit: Jun 16 2025 5:44PM                                                         |         |                                                                      |                                                                                                    |                                           |                   | Name: TULIKA     | SHARAD NIFT (U     | G) Roll Number: E | BR07410026      |
| Available Services                                                                     |         |                                                                      | U                                                                                                    | pload Documents/Images                    |                   |                  |                    |                   |                 |
| Registration Form                                                                      |         |                                                                      |                                                                                                    |                                           |                   |                  |                    |                   |                 |
| View/Edit Application Form                                                             | 5.No.   | Required Document Photograph                                         | Document Specifications                                                                                                    | Upload                                    | Action            |                  | Doc From           | Digilocker        |                 |
| View/Edit Qualification Details                                                        |         |                                                                      | Min Size (KB): 20<br>Max Size (KB): 500                                                                                                    | Cick Here for view                        | Remo              | we & Re-Upload   |                    |                   |                 |
| O Upload Certificate                                                                   | 2       | 10th Class Certificate                                               | Document Format: PDF                                                                                                    | Document Uploaded Click Here For View     | Remo              | we & Re-Upload   | Fetch from         | n Digilocker 🐴    |                 |
| O Contact Detail                                                                       |         |                                                                      | Min Size (KB): 50<br>Max Size (KB): 500                                                                                                    |                                           |                   |                  |                    |                   |                 |
| O Preview & Final Submit                                                               | 3       | 12th Class Mark Sheet/ Annexure I (In case appearing)                | Document Format: PDF<br>Min Size (KB): 50<br>Max Size (KB): 500                                                                                      | Choose File No file chosen                | Previo            | ew & Upload      | Fetch from         | n Digilocker 为    |                 |
| Verify Mobile No. & Email Id                                                           | 4       | Anti-Ragging Certificate(Annexure-II)                                | Document Format: PDF                                                                                                    | Choose File No file chosen                | Previo            | ew & Upload      |                    |                   |                 |
| Mobile Number Verified                                                                 |         |                                                                      | Max Size (KB): 500                                                                                                    |                                           |                   |                  |                    |                   |                 |
| O Verify Your Email Id                                                                 | 5       | Medical Fitness Certificate(Annexure-V)                              | Document Format: PDF<br>Min Size (KB): 50<br>Max Size (KB): 500                                                                                      | Choose File No file chosen                | Previo            | ew & Upload      |                    |                   |                 |
| Contact Us                                                                             | 6       | Undertaking for Refund of fees(Annexure-IV)                          | Document Format: PDF                                                                                                    | Choose File No file chosen                | Previo            | ew & Upload      |                    |                   |                 |
| helpdesk.seatallocation@nift.ac.in                                                     |         |                                                                      | Max Size (KB): 500                                                                                                    |                                           |                   |                  |                    |                   |                 |
| National Institute of Fashion Technology, NIFT Campus, Hauz Khas, New Delhi-<br>110016 |         |                                                                      |                                                                                                    | PREVIOUS                                  |                   |                  |                    |                   |                 |
| 011-26542196 9310076577, 9310078175, 9310075593                                        |         |                                                                      |                                                                                                    |                                           |                   |                  |                    |                   |                 |
|                                                                                        |         |                                                                      |                                                                                                    |                                           |                   |                  |                    |                   |                 |
|                                                                                        |         | Terms and Conditions / Hyperlin                                      | nk Policy / Privacy Policy / Copyright Policy                                                                                                    | / Disclaimer                              |                   |                  |                    |                   |                 |
|                                                                                        |         |                                                                      |                                                                                                    |                                           |                   |                  |                    |                   |                 |
|                                                                                        |         | Content Cwined and Mu<br>Designed, Develoy<br>Ministry of Electronic | intained by National Institute of Fashion Techno<br>sed and Hosted by National Informatics Centre,<br>cs & Information Technology, Government of Ind | logy.                                     |                   |                  |                    |                   |                 |
| wascrintdoPostBack?et0055_ontextPlaceHolder1_facUnloadDacuments_ct0551nd5etBu          | DGL''') | 2                                                                    | NEC Centre D                                                                                                    | <u>(a) an da anta</u><br>Marina da antana |                   |                  |                    |                   |                 |

j. The candidate will be required to enter the registered mobile no. and OTP for verification.

| SINGLE SIGN-ON SERVICE                                                                       |                                                                                                   | Carl Digil. Locker                                                                                                    |
|----------------------------------------------------------------------------------------------|---------------------------------------------------------------------------------------------------|----------------------------------------------------------------------------------------------------|
| Sign In to your account via DigiLocker                                                       | SinGLE SIGN-ON SERVICE<br>SinGLE Sign-On Service                                                  | Please provide your consent to share the following with Ecounselling Services:                                                                                              |
| Mobile Username Others                                                                       | Verify OTP                                                                                        | Automatr Lafe (XAN91)<br>PARV Versitation Record (ZAN19921)<br>Driving License (XX007081)<br>Class XI Passing Certificate (can be accessed)                                 |
| 9997433028       Image: PIN less authentication       Image: Image: Consent to terms of use. | DigiLocker has sent you an OTP to your registered mobile<br>(xxxxxxxxxxxxxxxxxxxxxxxxxxxxxxxxxxxx | Setting at a Documenta      DigLacker Drive      Profile information     Name, Date of Birth, Gender                                                                        |
| Sign In                                                                                      | Resend OTP in 00:49                                                                               | Get your Email  Consert validity date (Today + 30 days) 20-June-2025 Edit                                                                                                   |
| New user? Sign up                                                                            | Sign In                                                                                           | Purpose     Know Your Customer     Consert validity is subject to applicable laws. By clicking 'Allow', you are giving consent to share with <b>Ecounselling Services</b> . |
| 🧭 e-Promaan जनअस्त <u>ोत्म</u> ्र                                                            |                                                                                                   | Deny Allow                                                                                                    |

| (n)                                                                                   |      | National Institute of Fa<br>NIFT UG Counselling 20:   | shion Technology<br>25 (UAT Mode)                               |                                       |                  |               | Simplifying      | <b>unselling</b><br>The Admiss | Services<br>sion Process |
|---------------------------------------------------------------------------------------|------|-------------------------------------------------------|-----------------------------------------------------------------|---------------------------------------|------------------|---------------|------------------|--------------------------------|--------------------------|
| @DashBoard #Home                                                                      |      |                                                       |                                                                 | Change Password +                     | Notifications    | Last Activity | Details Log      | in Trail                       | Logout                   |
| Last Visit: Jun 16 2025 5:44PM                                                        |      |                                                       |                                                                 |                                       | Name: TULIKA     | SHARAD NI     | FT (UG) Roll Nu  | mber: BRO                      | 07410026                 |
| Available Services                                                                    |      |                                                       | Up                                                              | load Documents/Images                 |                  |               |                  |                                |                          |
| C Registration Form                                                                   | S.No | Required Document                                     | Document Specifications                                         | Upload                                | Action           |               | Ooc From Digil   | ocker                          |                          |
| View/Edit Application Form     View/Edit Qualification Details                        | 1    | Photograph                                            | Document Format: JPG<br>Min Size (KB): 20<br>Max Size (KB): 500 | Document Uploaded Click Here For View | Remove & Re-Upl  | oəd           |                  |                                |                          |
| © Upload Certificate © Contact Detail                                                 | 2    | 10th Class Certificate                                | Document Format: PDF<br>Min Size (KB): 50<br>Max Size (KB): 500 | Document Uploaded Click Here For View | Remove & Re-Upl  | oad           | Fetch from Digil | ocker 🎦                        |                          |
| O Preview & Final Submit                                                              | 3    | 12th Class Mark Sheet/ Annexure I (In case appearing) | Document Format: PDF<br>Min Size (KB): 50<br>Max Size (KB): 500 | Choose File No file chosen            | Preview & Upload |               | Review & Uplo    | ad                             |                          |
| Verify Mobile No. & Email Id  Mobile Number Verified                                  | 4    | Anti-Ragging Certificate(Annexure-II)                 | Document Format: PDF<br>Min Size (KB): 50<br>Max Size (KB): 500 | Choose File No file chosen            | Preview & Upload |               |                  |                                |                          |
| O Verify Your Email Id                                                                | 5    | Medical Fitness Certificate(Annexure-V)               | Document Format: PDF<br>Min Size (KB): 50<br>Max Size (KB): 500 | Choose File No file chosen            | Preview & Upload |               |                  |                                |                          |
| Contact Us  helpdesk.seatallocation@nift.ac.in                                        | 6    | Undertaking for Refund of fees(Annexure-IV)           | Document Format: PDF<br>Min Size (KB): 50<br>Max Size (KB): 500 | Choose File No file chosen            | Preview & Upload |               |                  |                                |                          |
| National Institute of Fashion Technology, NIFT Campus, Hauz Khas,<br>New Delhi-110016 |      |                                                       |                                                                 | 000000                                |                  |               |                  |                                |                          |
| 011-26542196 9310076577, 9310078175, 9310075593                                       |      |                                                       |                                                                 | Pricetous                             |                  |               |                  |                                |                          |
|                                                                                       |      | Terms and Conditions / Henerlink Pol                  | icy / Privacy Policy / Convrient Po                             | lice / Distaimer                      |                  |               |                  |                                |                          |

#### k. Candidate may click on Preview and Upload option to review the documents.

| (I)                                                                                   |       | National Institute<br>NIFT UG Counse                                                                                                    | of Fashion               | Tech          | nology         | /              |                     |               |                 |                  |             | Simpli       | -Counselling   | g Services |
|---------------------------------------------------------------------------------------|-------|----------------------------------------------------------------------------------------------------|--------------------------|---------------|----------------|----------------|---------------------|---------------|-----------------|------------------|-------------|--------------|----------------|------------|
| ∰DashBoard #Home                                                                      |       |                                                                                                    |                          |               |                |                |                     |               | Change Password | Notifications    | Last Activi | vity Details | Login Trail    | Logout     |
| Last Visit: Jun 16 2025 5:44PM                                                        |       |                                                                                                    |                          |               |                |                |                     |               |                 | Name: TULIKA     | SHARAD      | NIFT (UG) R  | oll Number: B  | R07410026  |
| Available Services                                                                    |       | Document Preview!!                                                                                                    |                          |               |                |                |                     |               | ×               |                  |             |              |                |            |
| © Registration Form                                                                   | E No. | File Name :                                                                                                    |                          |               |                |                |                     |               |                 | Action           |             | Doc From     | Diailockor     |            |
| O View/Edit Application Form                                                          | 1     | _                                                                                                    |                          |               |                |                |                     |               | liew            | Decrement De Lie |             | DOC FIOIN    | Digitocker     |            |
| View/Edit Qualification Details                                                       |       | ■ CommonDocuments.ashx 1 /                                                                                                    | 1 – 59%                  |               | : I            |                |                     | ₹ €           | € 1             | Remove & Re-Up   | loaid       |              |                |            |
| O Upload Certificate                                                                  | 2     |                                                                                                    |                          | loard of High | School and li  | ntermediat     | e Educatio          | n Uttar Prade | sh iew          | Remove & Re-Lin  | load        |              | n Digilocker 🦄 |            |
| O Contact Detail                                                                      |       | the second second secon |                          | INTER         | MEDIATE (Cla   | is XII) Exam   | ination Resu        | it 2012       |                 | nemore arne op   |             |              |                |            |
| O Preview & Final Submit                                                              | 3     |                                                                                                    | Roll No 1443             | 700           |                | ame            | GAUTAM<br>RAM RAMAD | 11D           |                 | Preview & Upload | 1           | Review 8     | k Upload       |            |
|                                                                                       |       | Canada and an and a second second                                                                                                    | accrets rearie, and      | 0100          |                | arrer s rearre | Port Browne         | un            |                 |                  | _           |              |                |            |
| Veniy Mobile No. & Entail Id                                                          | 4     |                                                                                                    | Subject                  | Paper I Pa    | er II Paper II | Paper IV       | Paper V             | Practical     |                 | Preview & Upload | 1           |              |                |            |
| Mobile Number Verified                                                                |       | 1                                                                                                    | GENERAL HINDI<br>ENGLISH | 026 0         | 37             |                |                     | 06            | 3               |                  |             |              |                |            |
| O Verify Your Email Id                                                                | 5     |                                                                                                    | MATHEMATICS              | 024 0         | 21             |                |                     | 01            | 5               | Preview & Upload | 8           |              |                |            |
|                                                                                       |       |                                                                                                    | CHEMISTRY                | 011 0         | 13             |                |                     | 028 05        | 1               |                  | _           |              |                |            |
|                                                                                       | 6     |                                                                                                    | Grand Total              | 271/500       |                | Result         | PASS (SEC           | OND DIVI      |                 | Proview & Linkow | 1           |              |                |            |
| helpdesk.seatallocation@nift.ac.in                                                    |       |                                                                                                    |                          |               |                |                |                     |               |                 |                  |             |              |                |            |
| National Institute of Fashion Technology, NIFT Campus, Hauz Khas,<br>New Delhi-110016 |       |                                                                                                    |                          |               |                |                | Dinitally si        | aned on 1     |                 |                  |             |              |                |            |
| 011-26542196 9310076577, 9310078175, 9310075593                                       |       |                                                                                                    | Cancel                   |               | _              | _              | _                   | _             | _               |                  |             |              |                |            |
|                                                                                       |       |                                                                                                    |                          |               |                |                |                     |               |                 |                  |             |              |                |            |
|                                                                                       |       | Terms and Conditions / Hyp                                                                                                    | erlink Policy / Priva    | cy Policy /   | Copyright P    | olicy / D      | visclaimer          |               |                 |                  |             |              |                |            |

|                                                                                       |       | National Institute of Fa<br>NIFT UG Counselling 20:   | Ishion Technology<br>25 (UAT Mode)                              |                                       |                  | Simpl                 | -Counselling   | g Services |
|---------------------------------------------------------------------------------------|-------|-------------------------------------------------------|-----------------------------------------------------------------|---------------------------------------|------------------|-----------------------|----------------|------------|
| @DashBoard #Home                                                                      |       |                                                       |                                                                 | Change Password -                     | I Notifications  | Last Activity Details | Login Trail    | Logout     |
| Last Visit: Jun 16 2025 5:44PM                                                        |       |                                                       |                                                                 |                                       | Name: TULIKA S   | HARAD NIFT (UG) F     | oll Number: B  | R07410026  |
| Available Services                                                                    |       |                                                       | U                                                               | pload Documents/Images                |                  |                       |                |            |
| Registration Form                                                                     | S.No. | Required Document                                     | Document Specifications                                         | Upload                                | Action           | Doc From              | Digilocker     |            |
| View/Edit Application Form                                                            | 1     | Photograph                                            | Document Format: JPG                                            | Document Uploaded Click Here For View | Remove & Re-Uplo | ad                    | -0             |            |
| View/Edit Qualification Details                                                       |       |                                                       | Min Size (KB): 20<br>Max Size (KB): 500                         |                                       |                  |                       |                |            |
| O Upload Certificate                                                                  | 2     | 10th Class Certificate                                | Document Format: PDF<br>Min Size (KB): 50                       | Document Uploaded Click Here For View | Remove & Re-Uplo | ad Fetch fro          | n Digilocker 📩 |            |
| O Contact Detail                                                                      |       |                                                       | Max Size (KB): 500                                              |                                       |                  |                       |                |            |
| O Preview & Final Submit                                                              | 3     | 12th Class Mark Sheet/ Annexure I (In case appearing) | Document Format: PDF<br>Min Size (KB): 50<br>Max Size (KB): 500 | Document Uploaded Click Here For View | Remove & Re-Uplo | ad Review             | & Upload       |            |
| Verify Mobile No. & Email Id                                                          | 4     | Anti-Ragging Certificate(Annexure-II)                 | Document Format: PDF                                            | Choose File AntiRagiIficate.pdf       | Preview & Upload |                       |                |            |
| Mobile Number Verified                                                                |       |                                                       | Max Size (KB): 500                                              |                                       | J                |                       |                |            |
| O Verify Your Email Id                                                                | 5     | Medical Fitness Certificate(Annexure-V)               | Document Format: PDF<br>Min Size (KB): 50<br>Max Size (KB): 500 | Choose File No file chosen            | Preview & Upload | 1                     |                |            |
| Contact Us                                                                            | 6     | Undertaking for Refund of fees(Annexure-IV)           | Document Format: PDF                                            | Choose File No file chosen            | Preview & Upload |                       |                |            |
| helpdesk.seatallocation@nift.ac.in                                                    |       |                                                       | Max Size (KB): 500                                              |                                       |                  |                       |                |            |
| National Institute of Fashion Technology, NIFT Campus, Hauz Khas,<br>New Delhi-110016 |       |                                                       |                                                                 | PREVIOUS                              |                  |                       |                |            |
| 011-26542196 9310076577. 9310078175, 9310075593                                       |       |                                                       |                                                                 |                                       |                  |                       |                |            |
|                                                                                       |       |                                                       |                                                                 |                                       |                  |                       |                |            |
|                                                                                       |       | Terms and Conditions / Hyperlink Pol                  | icy / Privacy Policy / Copyright Po                             | olicy / Disclaimer                    |                  |                       |                |            |

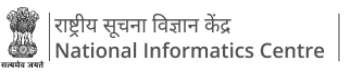

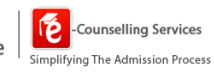

| (I)                                                                                   |       | National Institute of Fashion Technology<br>NIFT UG Counselling 2025 (UAT Mode)                                                                                                    |                   |                      | Counselling Server                  | vices<br>Process |
|---------------------------------------------------------------------------------------|-------|----------------------------------------------------------------------------------------------------|-------------------|----------------------|-------------------------------------|------------------|
| 創DashBoard                                                                            |       |                                                                                                    | Change Password + | Notifications Las    | st Activity Details Login Trail Log | gout             |
| Last Visit: Jun 16 2025 5x44PM                                                        |       |                                                                                                    |                   | Name: TULIKA SHAR    | AD NIFT (UG) Roll Number: BR07410   | 0026             |
| Available Services                                                                    |       | Document Preview!!                                                                                                    | ×                 |                      |                                     |                  |
| © Registration Form                                                                   | S No. | File Name : AntiRaging_Certificate.pdf                                                                                                    | -                 | Action               | Doc From Disilocker                 |                  |
| O View/Edit Application Form                                                          | 1     |                                                                                                    | /iew              | Remove & Real Inined | and the second second               |                  |
| O View/Edit Qualification Details                                                     |       | ≡ Full page photo 1 / 1   - 45% +   ⊡ <) ± ⇔ :                                                                                                    |                   |                      |                                     |                  |
| O Upload Certificate                                                                  | 2     |                                                                                                    | iew               | Remove & Re-Upload   | Fetch from Digilocker               |                  |
| © Contact Detail                                                                      |       |                                                                                                    |                   |                      |                                     |                  |
| O Preview & Final Submit                                                              | 3     |                                                                                                    | iew               | Remove & Re-Upload   | Review & Upload                     |                  |
|                                                                                       |       |                                                                                                    |                   |                      |                                     |                  |
| Mobile Number Verified                                                                | 44    |                                                                                                    | 1                 | Preview & Upload     |                                     |                  |
| O Verify Your Email Id                                                                | 5     | A second second se                                                                                                    |                   | Desilor R Linkson    |                                     |                  |
|                                                                                       |       |                                                                                                    |                   | Preview & Optoad     |                                     |                  |
|                                                                                       | 6     |                                                                                                    |                   | Proview & Unioard    |                                     |                  |
| helpdesk.seatallocation@nift.ac.in                                                    |       | $\sum_{i=1}^{n-1} \sum_{j=1}^{n-1} \sum_{i=1}^{n-1} \sum_{j=1}^{n-1} \sum_{i=1}^{n-1} \sum_{j=1}^{n-1} \sum_{j=1}^{n-1} \sum_{i=1}^{n-1} \sum_{j=1}^{n-1} \sum_{i=1}^{n-1} \sum_{j=1}^{n-1} \sum_{j=1}^{n-1} \sum_{i=1}^{n-1} \sum_{j=1}^{n-1} \sum_{i=1}^{n-1} \sum_{j=1}^{n-1} \sum_{i=1}^{n-1} \sum_{j=1}^{n-1} \sum_{j=1}^{n-1} \sum_{i=1}^{n-1} \sum_{j=1}^{n-1} \sum_{i=1}^{n-1} \sum_{j=1}^{n-1} \sum_{i=1}^{n-1} \sum_{j=1}^{n-1} \sum_{j=1}^{n-1} \sum_{i=1}^{n-1} \sum_{j=1}^{n-1} \sum_{i=1}^{n-1} \sum_{j=1}^{n-1} \sum_{i=1}^{n-1} \sum_{j=1}^{n-1} \sum_{i=1}^{n-1} \sum_{j=1}^{n-1} \sum_{j=1}^{n-1} \sum_{i=1}^{n-1} \sum_{j=1}^{n-1} \sum_{i=1}^{n-1} \sum_{j=1}^{n-1} \sum_{i=1}^{n-1} \sum_{j=1}^{n-1} \sum_{j=1}^{n-1} \sum_{i=1}^{n-1} \sum_{j=1}^{n-1} \sum_{i=1}^{n-1} \sum_{j=1}^{n-1} \sum_{i=1}^{n-1} \sum_{j=1}^{n-1} \sum_{j=1}^{n-1} \sum_{i=1}^{n-1} \sum_{j=1}^{n-1} \sum_{i=1}^{n-1} \sum_{j=1}^{n-1} \sum_{i=1}^{n-1} \sum_{j=1}^{n-1} \sum_{j=1}^{n-1} \sum_{i=1}^{n-1} \sum_{j=1}^{n-1} \sum_{i=1}^{n-1} \sum_{j=1}^{n-1} \sum_{i=1}^{n-1} \sum_{j=1}^{n-1} \sum_{j=1}^{n-1} \sum_{i=1}^{n-1} \sum_{j=1}^{n-1} \sum_{j=1}^{n-1} $ | 11                |                      |                                     |                  |
| National Institute of Fashion Technology, NIFT Campus, Hauz Khas,<br>New Delhi-110016 |       | Cancel Save                                                                                                    | 1.                |                      |                                     |                  |
| 011-26542196 9310076577, 9310078175, 9310075593                                       |       |                                                                                                    | _                 |                      |                                     |                  |
|                                                                                       |       |                                                                                                    |                   |                      |                                     |                  |
|                                                                                       |       |                                                                                                    |                   |                      |                                     |                  |
|                                                                                       |       |                                                                                                    |                   |                      |                                     |                  |

| ()                                                                                 |   | National Institute of Fashion Technology<br>NIFT UG Courselling 2025 (UAT Mode) | Counselling Services                                                                                                    |
|------------------------------------------------------------------------------------|---|---------------------------------------------------------------------------------|----------------------------------------------------------------------------------------------------|
| @DashBoard #Home                                                                   |   |                                                                                 | Change Password + IIII Notifications Last Activity Details Login Trail Logisut                                                                                                    |
| Last Welt: Jun 16 2025 5:449M                                                      |   |                                                                                 | Name: TULIKA SHARAD NIFT (UG) Roll Number: 8R07410025                                                                                                    |
| Available Services                                                                 |   |                                                                                 | Upload Documents/Images                                                                                                    |
| Registration Form                                                                  |   |                                                                                 |                                                                                                    |
| View/Edit Application Form                                                         |   | Description Date:                                                               |                                                                                                    |
| View/Edit Qualification Details                                                    | 1 | Photograph                                                                      | vive operate became on the                                                                                                    |
| © Upload Certificate                                                               |   |                                                                                 |                                                                                                    |
| © Contact Detail                                                                   |   |                                                                                 |                                                                                                    |
| O Preview & Final Submit                                                           |   |                                                                                 |                                                                                                    |
| Verify Mobile No. & Email Id                                                       |   |                                                                                 |                                                                                                    |
| Mobile Number Verified                                                             |   |                                                                                 |                                                                                                    |
| © Verify Your Email Id                                                             |   |                                                                                 | Click Here For Large View                                                                                                    |
| Contractor                                                                         | 2 | 10th Class Certificate                                                          |                                                                                                    |
| helpdesk.seatallocation@nift.ac.in                                                 |   |                                                                                 | Level and the second second se |
| National Institute of Fashion Technology, NIFT Campus, Haus Khas, New Delhi-110016 |   |                                                                                 |                                                                                                    |
| 0 011-36542196 30100796377, 3310078175, 3310075593                                 |   |                                                                                 | Chik Kers for Large Yew                                                                                                    |
|                                                                                    | 3 | 12an Casa Mark Sheet/Anneuwa (din casa paparang)                                | Barrier of Right Schward Rate Andread         Andread                                                                                                    |

|                                                                                                    | 4 | Jeen legging Curtounskolenswerkil           |              |  |  |  |
|----------------------------------------------------------------------------------------------------|---|---------------------------------------------|--------------|--|--|--|
|                                                                                                    | 5 | Undertaking for Refund of fees(Annexure-IV) | A            |  |  |  |
|                                                                                                    |   |                                             |              |  |  |  |
|                                                                                                    | 6 | Medical Fitness Certificate(Annexure-V)     |              |  |  |  |
|                                                                                                    |   |                                             |              |  |  |  |
|                                                                                                    |   | PREMOUS                                     | Sarve & Next |  |  |  |
|                                                                                                    |   |                                             |              |  |  |  |
| Terms and Carolison / Appertick Roldy / Princes/Fully / Departice Pully / Department                                                                                                    |   |                                             |              |  |  |  |
| Context Ouried and Maindanied by National Institute of Fashion Technology<br>Designed. Overlapped in al Institute in Institute Institute Institute Institute Institute Institute Institute<br>Maintary of Encounces. & Information Technology, Encounces of Pathol |   |                                             |              |  |  |  |
|                                                                                                    |   |                                             |              |  |  |  |

I. Click on Save and Next to proceed forward.

m. Click on contact details and add the correspondence address and permanent address.

| (N)                                                                          | National Institute of Fashion Technology<br>NIFT UG Counselling 2025 (UAT Mode) | Counselling Servi<br>Simplifying The Admission Pi                        |
|------------------------------------------------------------------------------|---------------------------------------------------------------------------------|--------------------------------------------------------------------------|
| @DashBoard #Home                                                             |                                                                                 | Change Password + 🔠 Notifications Last Activity Details Login Trail Logi |
| Last Visit: Jun 16 2025 5:44PM                                               |                                                                                 | Name: TULIKA SHARAD NIFT (UG) Roll Number: BR07410                       |
| Available Services                                                           | Conta                                                                           | ct Detail                                                                |
| Registration Form                                                            | Commentary Million                                                              |                                                                          |
| View/Edit Application Form                                                   | Correspondence Address                                                          | New York (Charles and Section 2014) (Section 2014)                       |
| View/Edit Qualification Details                                              | Premises No.7Village Name                                                       | Sub Locality/Colony/Police station (Uptional)                            |
| Uploaded Certificate                                                         |                                                                                 | U em                                                                     |
| © Contact Detail                                                             | Locality/City/Town/Village/Post Office                                          | India                                                                    |
| O Preview & Final Submit                                                     | State                                                                           | District                                                                 |
|                                                                              | Pebl (NCT) *                                                                    | SOUTH DELHI                                                              |
| Verify Mobile No. & Email Id                                                 | Die Carle                                                                       |                                                                          |
| S Mobile Number Verified                                                     | 110016                                                                          |                                                                          |
| Ø Verify Your Email Id                                                       | Permanent Address                                                               |                                                                          |
| Contact Us                                                                   | Same As Correspondence Address                                                  |                                                                          |
| Implesk.seatallocation@nift.ac.in                                            | Premises No /Village Name                                                       | Sub Locality/Colony/Police Station(Optional)                             |
| National Institute of Fashion Technology, NIFT Campus, Hauz Khas, New Delhi- | 8 - 224                                                                         | Delhi                                                                    |
| 110016                                                                       | Locality/City/Town/Village/Post Office                                          | Country                                                                  |
| 011-26542196 9310076577, 9310078175, 9310075593                              | South Delhi                                                                     | India                                                                    |
|                                                                              | State                                                                           | District                                                                 |
|                                                                              | Deihi (NCT) *                                                                   | SOUTH DELHI                                                              |
|                                                                              | Pin Code                                                                        |                                                                          |
|                                                                              | 110016                                                                          |                                                                          |
|                                                                              | PREVIOUS                                                                        |                                                                          |
|                                                                              |                                                                                 | LIICK FOR SAVE & IVEXT                                                   |

n. Click on Preview and Final Submit option under the available services panel, to review the candidate details.

| (n)                                                                                   | National II                            | IFT UG Counselling 2025 (UAT Mo | Technology   |                                           |                  |                    | Sin                  | Counsellir       | ng Services |
|---------------------------------------------------------------------------------------|----------------------------------------|---------------------------------|--------------|-------------------------------------------|------------------|--------------------|----------------------|------------------|-------------|
| BDashBoard #Home                                                                      |                                        |                                 |              | Change Pa                                 | assword -        | II Notifications   | Last Activity Detail | Login Trail      | Logout      |
| Last Visit: Jun 16 2025 5:44PM                                                        |                                        |                                 |              |                                           |                  | Name: TULIKA       | SHARAD NIFT (UG      | ) Roll Number: E | 3R07410026  |
| Available Services                                                                    |                                        |                                 | Preview &    | Final Submit                              |                  |                    |                      |                  |             |
| C Registration Form                                                                   | Application Form                       |                                 |              |                                           |                  |                    |                      |                  |             |
| View/Edit Application Form                                                            | NIFT (UG) 2025 Roll Number             | BR07410026                      | NIFT (UG) 20 | 25 Application Number                     | 24911001234      | 10                 |                      |                  |             |
| View/Edit Qualification Details                                                       | Candidate Name                         | TULIKA SHARAD                   | Father Name  | E. C. C. C. C. C. C. C. C. C. C. C. C. C. | SHARAD CHA       | NDRA DAS           |                      | 90               |             |
| O Uploaded Certificate                                                                | Mother Name                            | ANJANA DAS                      | Gender       |                                           | Female           |                    |                      | Jer.             |             |
| S View/Edit Contact Detail                                                            | Date of Birth                          | 10-01-2006                      | State of Dom | icile                                     | Uttar Pradesh    | h                  |                      | S Y              |             |
| O Preview & Final Submit                                                              | Category<br>Rank Details               | General                         |              |                                           |                  |                    |                      |                  |             |
| Verify Mobile No. & Email Id                                                          | CMR Rank [B.Des]                       |                                 |              | 5565                                      |                  |                    |                      |                  |             |
| Mobile Number Verified                                                                | Stream Wise Eligibility Status         |                                 |              |                                           |                  |                    |                      |                  |             |
| O Verify Your Email Id                                                                | B.Des                                  |                                 |              | Eligibile for Counselling (OPEN Cut       | tOff, Category ( | CutOff for categor | y candidates)        |                  |             |
|                                                                                       | Other Information                      |                                 |              |                                           |                  |                    |                      |                  |             |
| Contact Us                                                                            | Do you want to apply for NRI Sponsored | seats ?                         |              | No                                        |                  |                    |                      |                  |             |
| Helpdesk.seatallocation@nift.ac.in                                                    | Qualification Details                  |                                 |              |                                           |                  |                    |                      |                  |             |
| National Institute of Fashion Technology, NIFT Campus, Hauz Khas,<br>New Delhi-110016 | Class 12th or Equivalent Details       |                                 |              |                                           |                  |                    |                      |                  |             |
| 011-26542196 9310076577, 9310078175, 9310075593                                       | Passing Status                         |                                 |              | Passed                                    |                  |                    |                      |                  |             |
|                                                                                       | Passing Year                           |                                 |              | 2025                                      |                  |                    |                      |                  |             |
|                                                                                       | Result Mode                            |                                 |              | Percentage                                |                  |                    |                      |                  |             |
|                                                                                       | Maximum Marks                          |                                 |              | 500                                       |                  |                    |                      |                  |             |
|                                                                                       | Percentage Of Marks                    |                                 |              | 60                                        |                  |                    |                      |                  |             |
|                                                                                       | recentinge of marks                    |                                 |              |                                           |                  |                    |                      |                  |             |

o. Click on Save and Final Submit to complete the Application form filling process.

| 5          | Medical Fitness Certificate(Annexure-V)                                                                                                |                                                                                                    |
|------------|----------------------------------------------------------------------------------------------------|----------------------------------------------------------------------------------------------------|
| Declara    | tion                                                                                                    |                                                                                                    |
| Can<br>can | eby declare that all the particulars given by me in this form are<br>ellation of admission. I have read the information bulletin carel | true to the best of my knowledge and belief. Any mistake / misinformation, detected at the time of admission or at any stage in future, will result in the<br>fully and understood all the procedures. |

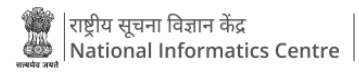

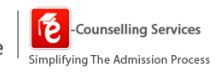

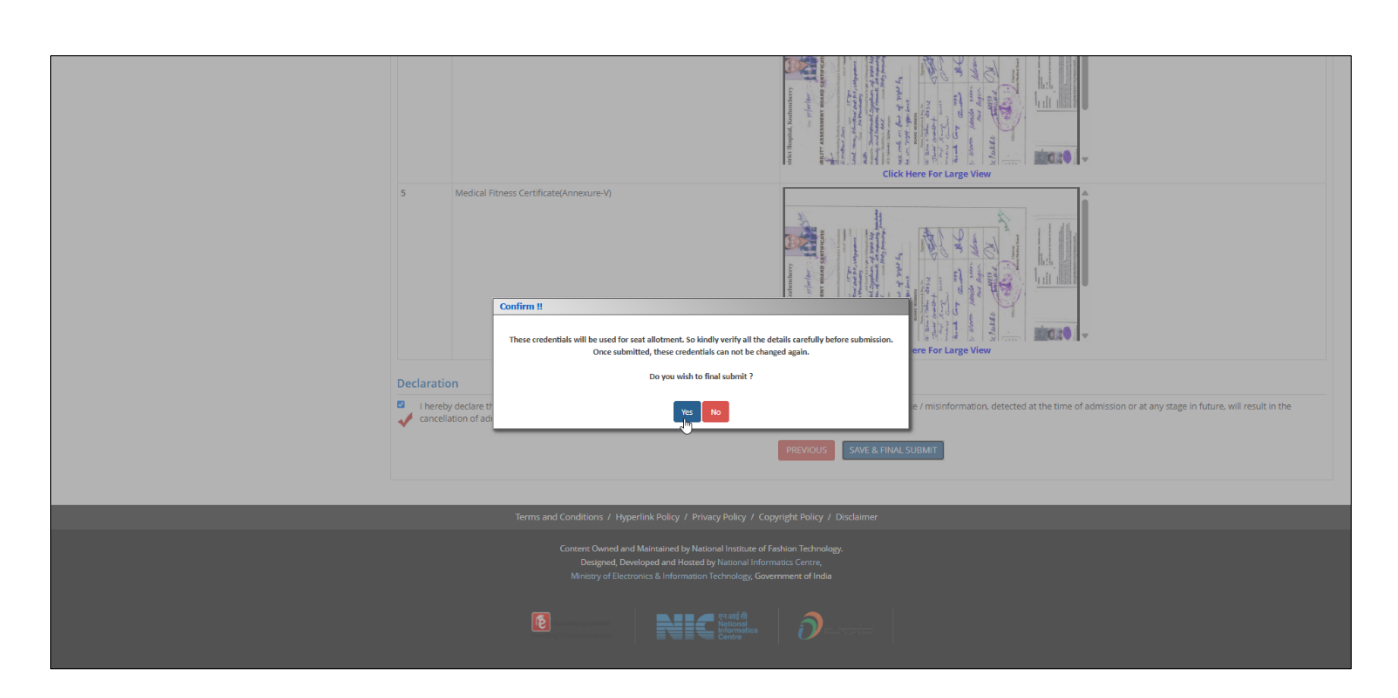

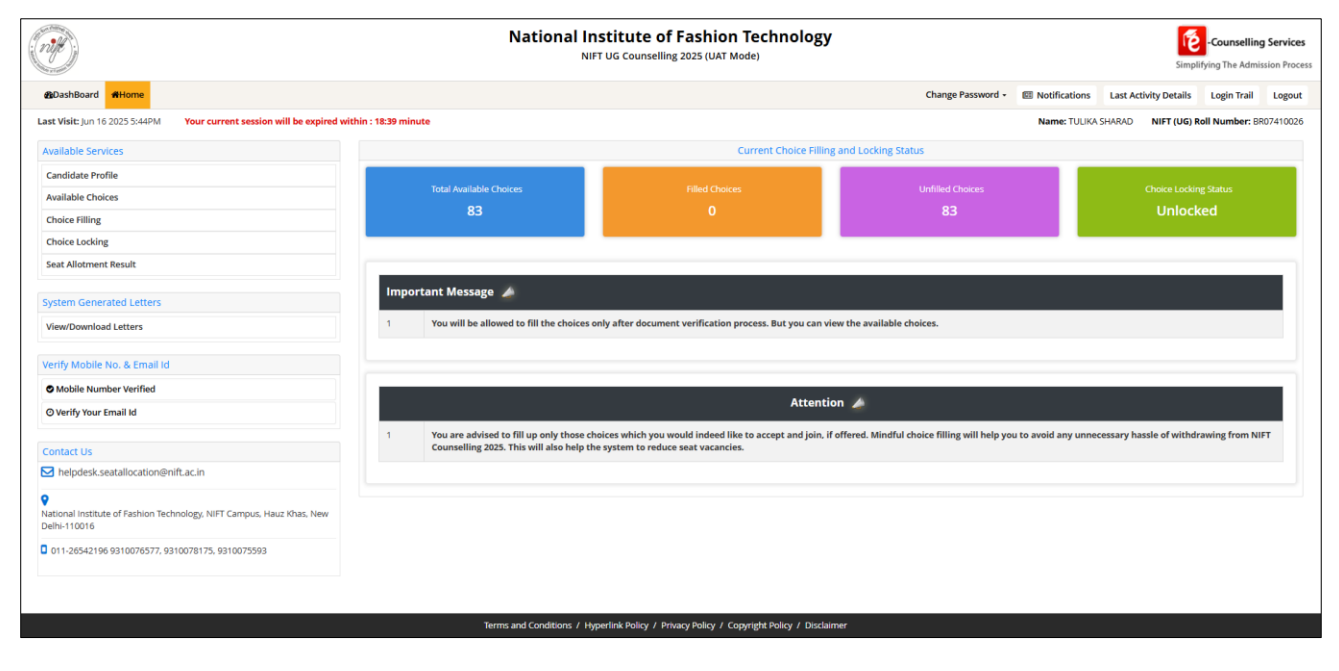

## 2. Choice Filling

#### **Step-by-Step Procedure for Choice Filing**

a. Login to the portal and enter the requested information for choice filling process.

| N)   | National Institute of Fashion Technology<br>NIFT UG Counseiling 2025 (UAT Mode)                                                |                                                                                                    |                                                                                                    |  |  |  |  |
|------|----------------------------------------------------------------------------------------------------|----------------------------------------------------------------------------------------------------|----------------------------------------------------------------------------------------------------|--|--|--|--|
| Home |                                                                                                    |                                                                                                    |                                                                                                    |  |  |  |  |
|      | Regis                                                                                                    | stered Candidates Sign-In                                                                                                    | Important Instructions                                                                                                    |  |  |  |  |
|      | Counselling<br>NIFT (UG) Roll Number<br>Password<br>Security Pin (Lase sensitive)<br>Security Pin<br>Listen Security Pin Audio | NIFT UG Counselling 2025 (UKT Mode)         •           BR07410026         •           930668         •           930668         •           •         0.000 / 0.05         • | Confidentiality of Password is solely responsibility of the candidate and all care must be taken to protect the password.     Candidates are adviced to keep changing the Password at frequent intervals.     Never share your password and do not respond to any mail which asks you for your Login-UPassword.     It is strongly recommended that the OTP sent to the applicant for any yone.     For security reasons, after finishing your work, click the LOGOUT button and close all the windows related to your session. |  |  |  |  |
|      |                                                                                                    | New Candidate Registration                                                                                                    | Caution: Your IP address 10.26.50.236 is being monitored for security<br>purpose.                                                                                                    |  |  |  |  |
|      |                                                                                                    | Terms and Conditions / Hyperlink Policy / Privacy Polic                                                                                                    | y / Copyright Policy / Disclaimer                                                                                                    |  |  |  |  |
|      |                                                                                                    | Content Owned and Maintained by National Insti<br>Designed, Developed and Hosted by Nation<br>Ministry of Electronics & Information Technolo                                  | ute of Fachion Technology.<br>al Informatics Centre,<br>gy, Government of India                                                                                                    |  |  |  |  |

b. Enter the registered mobile no. and click on sent OTP for OTL authentication.

| (niff) | National Institute of Fashion Te<br>NIFT UG Counselling 2025 (UAT Mode                                                              | -Counselling Services<br>Simplifying The Admission Process                                                                                                    |  |
|--------|----------------------------------------------------------------------------------------------------|----------------------------------------------------------------------------------------------------|--|
| # Home |                                                                                                    |                                                                                                    |  |
|        | Registered Candidates Sign-In                                                                                                    | Important Instructions                                                                                                    |  |
|        | OTP Authentication Required Send OTP On: Registered Mobile Number   Send OTP                                                        | Confidentiality of Passeord is solely responsibility of the<br>candidate and all care must be taken to protect the password.     Candidates are advised to keep changing the Password at<br>frequent intervals.     News they goup passeord and do not respond to any mail which<br>asks you for your Login-ID/Password.     It is strongly recommended that the OTS sent to the applicant for<br>any note.     Provide the structure of the structure to the shured with<br>anyone.     For security reasons, after finishing your work, click the LOGOUT |  |
|        |                                                                                                    | button and close all the windows related to your session.                                                                                                    |  |
|        | Terms and Conditions / Hyperlink Policy / Privacy Po                                                                                | licy / Copyright Policy / Disclaimer                                                                                                    |  |
|        | Content Owned and Maintained by National In<br>Designed, Developed and Hosted by Nat<br>Ministry of Electronics & Information Techn | stitute of Fashion Technology.<br>onal Informatics Centre,<br>logy, Government of India                                                                                                    |  |

c. Enter the OTP and click on login to proceed further.

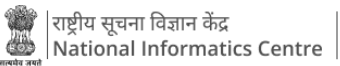

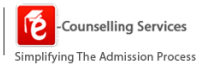

| Ĩ      |            | National Institute of Fashion Tech<br>NIFT UG Counselling 2025 (UAT Mode)                                                                           | nology                                                                                                    | Counselling Services<br>Simplifying The Admission Process |
|--------|------------|----------------------------------------------------------------------------------------------------|----------------------------------------------------------------------------------------------------|-----------------------------------------------------------|
| # Home |            |                                                                                                    |                                                                                                    |                                                           |
|        | Enter OTP: | Registered Candidates Sign-In<br>OTP has been sent on 965****569                                                                                    | Important Instructions                enclidate and if care must be taken to protect the password.                 enclidate are adviced to skee changing the Password at             measure adviced to skee changing the Password at             measure adviced to skee changing the Password to             and clidate are adviced to skee changing the Password to             alse change to password and do not respond to any mail which             alse your password and do not respond to any mail which             alse your password the OTD sent to the applicant for             any activity like rest password etc. must not be shared with             any care, while restore assword etc. must not be shared with             any care, and close all the windows related to your session.             Chardinets               measure the password etc. must not be shared             Chardinets               must not be placed             Chardinets               must not |                                                           |
|        | _          | Terms and Conditions / Ukmorlink Rolins / Delans Rolins                                                                                             | / Consider Policy / Discloser                                                                                                    |                                                           |
|        |            | terms and conditions 7 Hyperlink Policy 7 Privacy Policy :                                                                                          | Copyright Policy 7 Disclame                                                                                                    |                                                           |
|        |            | Content Owned and Maintained by National Institut<br>Designed, Developed and Hosted by National<br>Ministry of Electronics & Information Technology | e of Fashion Technology.<br>Informatics Centre,<br>Government of India                                                                                                    |                                                           |

d. Under the available services panel, click on choice filling.

|                                                                                    | National In<br>Nif                         | nstitute of Fashion Technology<br>FT UG Counselling 2025 (UAT Mode) |                                                  | Counselling Services<br>Simplifying The Admission Process |
|------------------------------------------------------------------------------------|--------------------------------------------|---------------------------------------------------------------------|--------------------------------------------------|-----------------------------------------------------------|
| 20DashBoard                                                                        |                                            |                                                                     | Change Password •                                | Notifications Last Activity Details Login Trail Logout    |
| Last Visit: Jun 16 2025 5:44PM Your current session will be expired v              | vithin : 19:51 minute                      |                                                                     |                                                  | Name: TULIKA SHARAD NIFT (UG) Roll Number: BR07410026     |
| Available Services                                                                 |                                            | Current Choice Filling                                              | g and Locking Status                             |                                                           |
| Candidate Profile                                                                  | Total Ausilable Chairee                    | Eilled Chairce                                                      | Linfillad Chaicae                                | Choice Lecking Status                                     |
| Available Choices                                                                  | 83                                         | 0                                                                   | 83                                               | Unlocked                                                  |
| Choice Filling                                                                     |                                            |                                                                     |                                                  |                                                           |
| Seat Allotment Result                                                              |                                            |                                                                     |                                                  |                                                           |
| Print Document Verification Letter                                                 |                                            | Attentic                                                            | on 🍐                                             |                                                           |
| System Generated Letters                                                           | 1 You are advised to fill up only those ch | noices which you would indeed like to accept and join, if           | offered. Mindful choice filling will help you to | avoid any unnecessary hassle of withdrawing from NIFT     |
| View/Download Letters                                                              | Coursening 2023. This will also help th    | e system to reduce seat vacancies.                                  |                                                  |                                                           |
| Verify Mobile No. & Email Id                                                       |                                            |                                                                     |                                                  |                                                           |
| Mobile Number Verified                                                             |                                            |                                                                     |                                                  |                                                           |
| O Verify Your Email Id                                                             |                                            |                                                                     |                                                  |                                                           |
| Contact Us                                                                         |                                            |                                                                     |                                                  |                                                           |
| Melpdesk.seatallocation@nift.ac.in                                                 |                                            |                                                                     |                                                  |                                                           |
| National Institute of Fashion Technology, NIFT Campus, Hauz Khas, New Delhi-110016 |                                            |                                                                     |                                                  |                                                           |
| 011-26542196 9310076577, 9310078175, 9310075593                                    |                                            |                                                                     |                                                  |                                                           |
|                                                                                    |                                            |                                                                     |                                                  |                                                           |

e. The candidate will be required to enter the password to proceed with the choice filling procedure.

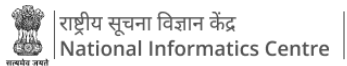

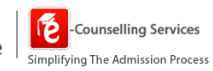

| National Institute of Fashion Technology<br>NIFT UG Counselling 2025 (UAT Mode) |                                               |                                    |                                      |                          |            | ħ                           | r<br>JIFT (UG) Rolf | Name: TULIKA SH<br>Number: BR074 | HARAD<br>410026 |
|---------------------------------------------------------------------------------|-----------------------------------------------|------------------------------------|--------------------------------------|--------------------------|------------|-----------------------------|---------------------|----------------------------------|-----------------|
| #Home Choice Filling Manage Filled Choices Choice Interchange                   | Choice Rearrange Multiple Deletion Lock C     | Choice                             |                                      |                          |            |                             |                     | Lo                               | gout            |
|                                                                                 |                                               |                                    |                                      |                          |            | Your current session will t | e expired wi        | thin : 19:14 minut               | te ]            |
| - Campus -                                                                      | + - Program                                   |                                    |                                      |                          |            |                             |                     |                                  |                 |
|                                                                                 |                                               |                                    |                                      |                          |            |                             | Filter              | Gear All                         | Filter          |
| Available Choice(s) View with :                                                 |                                               |                                    | Filled Choice(s)                     |                          |            | Save and Co                 | ntinue 1            | ave and Go to Ho                 |                 |
| Rose evellable concept ( 00                                                     |                                               |                                    | Total sevented choice(s) to fill 10  | Total seved choice(s): 0 |            |                             |                     |                                  |                 |
| Campus Name                                                                     | Program Name                                  | Action                             | Campus Name                          | Program Name             | Choice No. | Remove                      | Up                  | Down                             | 1               |
| NIFT Bengaluru                                                                  | Bachelor of Design (Fashion Design)           | A05                                |                                      |                          |            |                             |                     |                                  |                 |
| NIFT Bengaluru                                                                  | Bachelor of Design (Design)                   | nuired !!                          |                                      |                          |            |                             |                     |                                  |                 |
| NIFT Bengaluru                                                                  | Bachelor of De                                |                                    |                                      |                          |            |                             |                     |                                  |                 |
| NIFT Bengaluru                                                                  | Bachelor of Der As you are accessing the      | Choice Filling/Modification, so ye | ou are required to enter the Passwor | d.                       |            |                             |                     |                                  |                 |
| NIFT Bengaluru                                                                  | Bachelor of Des<br>Communication              | Enter Your Password : ••           | •••••                                |                          |            |                             |                     |                                  |                 |
| NIFT Bhopal                                                                     | Bachelor of Des                               | Sut                                | Cancel                               |                          |            |                             |                     |                                  |                 |
| NIFT Bhopal                                                                     | Bachelor of Designation                       |                                    | 5                                    |                          |            |                             |                     |                                  |                 |
| NIFT Bhopal                                                                     | Bachelor of Design (Knitwear Design)          |                                    |                                      |                          |            |                             |                     |                                  |                 |
| NIFT Bhopal                                                                     | Bachelor of Design (Accessory Design)         | E55                                |                                      |                          |            |                             |                     |                                  |                 |
| NIFT Bhopal                                                                     | Bachelor of Design (Fashion<br>Communication) | <b>1</b> 50                        |                                      |                          |            |                             |                     |                                  |                 |
| NIFT Chennai                                                                    | Bachelor of Design (Fashion Design)           | EST.                               |                                      |                          |            |                             |                     |                                  |                 |
| NIFT Chennal                                                                    | Bachelor of Design (Textile Design)           | · ·                                |                                      |                          |            |                             |                     |                                  | *               |
|                                                                                 | Terms and Con-                                | ditions / Hyperlink Policy / P     | Privacy Policy / Copyright Policy    | / Disdaimer              |            |                             |                     |                                  |                 |

#### f. Enter the campus name and correspondent program name and click on Add.

| and the second second se | mange choice Reamange Multiple Deletion Lock  | Choice |   |                         |                                            |                   |                    |          | 1           |
|----------------------------------------------------------------------------------------------------|-----------------------------------------------|--------|---|-------------------------|--------------------------------------------|-------------------|--------------------|----------|-------------|
|                                                                                                    |                                               |        |   |                         |                                            | Your current sess | ion will be expire | d within | : 19:49 min |
| 2                                                                                                    | + – Program –                                 |        |   |                         | +                                          |                   |                    |          |             |
| earch                                                                                                    |                                               |        |   |                         |                                            |                   | Filte              | e l      | Clear /     |
|                                                                                                    |                                               |        |   | where the second second |                                            |                   |                    | _        |             |
| Choice(s) View with :                                                                                                    |                                               |        |   | Filled Choice(s)        | This Total saved choice(s): 0              | Sin               | e and Continue     | Save a   | ind Go to H |
| Name                                                                                                    | Program Name                                  | Action | 1 | Campus Name             | Program Name                               | Choice No.        | Remove             | Up       | Down        |
| pal                                                                                                    | Bachelor of Design (Textile Design)           | Artd   |   | NIFT Bengaluru          | Bachelor of Design (Fashion Design)        | 1                 | Remove             | Up       | Down        |
| pal                                                                                                    | Bachelor of Design (Knitwear Design)          | Add    |   | NIFT Bengaluru          | Bachelor of Design (Textile Design)        | 2                 | Remove             | Up       | Down        |
| pal                                                                                                    | Bachelor of Design (Accessory Design)         | Add    |   | NIFT Bengaluru          | Bachelor of Design (Knitwear Design)       | 3                 | Remove             | Up       | Down        |
| pal                                                                                                    | Bachelor of Design (Fashion<br>Communication) | Add    |   | NIFT Bengaluru          | Bachelor of Design (Accessory Design)      | 4                 | Remove             | Up       | Down        |
| nnal                                                                                                    | Bachelor of Design (Fashion Design)           | Add    |   | NIFT Bengaluru          | Bachelor of Design (Fashion Communication) | 5                 | Remove             | Up.      | Down        |
| nnal                                                                                                    | Bachelor of Design (Textile Design)           | Add    |   | NIFT Bhopal             | Bachelor of Design (Fashion Design)        | 6                 | Remove             | Up       | Down        |
| nnal                                                                                                    | Bachelor of Design (Leather Design)           | Add    |   |                         |                                            |                   |                    |          |             |
| nnai                                                                                                    | Bachelor of Design (Knitwear Design)          | Add    |   |                         |                                            |                   |                    |          |             |
| nnai                                                                                                    | Bachelor of Design (Accessory Design)         | Add    |   |                         |                                            |                   |                    |          |             |
| nnai                                                                                                    | Bachelor of Design (Fashion<br>Communication) | Add    |   |                         |                                            |                   |                    |          |             |
| an                                                                                                    | Bachelor of Design (Textile Design)           | Add    |   |                         |                                            |                   |                    |          |             |
| dhinagar                                                                                                    | Bachelor of Design (Fashion Design)           | Add    | * |                         |                                            |                   |                    |          |             |

g. Post entering all the choices, click on save and continue.

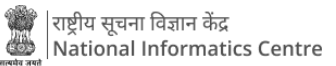

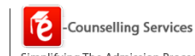

| ome Choice Filling Manage Filled Choices Choice Inter | rchange Choice Rearrange Multiple Deletion Lock 0 | Choice |   |                  |                                            |                   |                    |           | Lop           |
|-------------------------------------------------------|---------------------------------------------------|--------|---|------------------|--------------------------------------------|-------------------|--------------------|-----------|---------------|
|                                                       |                                                   |        |   |                  |                                            | Your current sess | ion will be expire | ed within | : 19:30 minut |
| npus –                                                | - Program                                         |        |   |                  | *                                          |                   |                    |           |               |
| Salasi<br>Bash Salasin M                              |                                                   |        |   |                  |                                            |                   | C.D.               |           | Clear All     |
|                                                       |                                                   |        |   |                  |                                            | <u></u>           |                    |           | Cicol Air     |
| lable Choice(s) View with :                           |                                                   |        |   | Filled Choice(s) |                                            | Sav               | e and Continue     | Savera    | and Go to Ho  |
| npus Name                                             | Program Name                                      | Action | : | Campus Name      | Program Name                               | Choice No.        | Remove             | Up        | Down          |
| r Bhopal                                              | Bachelor of Design (Textile Design)               | Add    |   | NIFT Bengaluru   | Bachelor of Design (Fashion Design).       | 1                 | Remove             | Up        | Down          |
| [ Bhopal                                              | Bachelor of Design (Knitwear Design)              | Add    |   | NIFT Bengaluru   | Bachelor of Design (Textile Design)        | 2                 | Remove             | Up        | Dowin         |
| [ Bhopal                                              | Bachelor of Design (Accessory Design)             | Add    |   | NIFT Bengaluru   | Bachelor of Design (Knitwear Design)       | 3                 | Remove             | Up        | Down          |
| l'Bhopal                                              | Bachelor of Design (Fashion                       | Add    |   | NIFT Bengaluru   | Bachelor of Design (Accessory Design)      | 4                 | Remove             | Up        | Down          |
|                                                       | Communication)                                    |        |   | NIFT Bengaluru   | Bachelor of Design (Fashion Communication) | 5                 | Remove             | Up        | Down          |
| (Chennal                                              | Bachelor of Design (Fashion Design)               | Add    |   | NIFT Bhopal      | Bachelor of Design (Fashion Design)        | 6                 | Remove             | Up        | Down          |
| (Chernal                                              | Bachelor of Design (Textile Design)               | Add    |   |                  |                                            |                   |                    |           |               |
| r chennal                                             | Bachelor of Design (Learner Design)               | Add    |   |                  |                                            |                   |                    |           |               |
| i Chennai                                             | Bachelor of Design (Knitwear Design)              | Add    |   |                  |                                            |                   |                    |           |               |
| l Chennai                                             | Bachelor of Design (Accessory Design)             | Add    |   |                  |                                            |                   |                    |           |               |
| l Chennai                                             | Bachelor of Design (Fashion<br>Communication)     | Add    |   |                  |                                            |                   |                    |           |               |
| r Daman                                               | Bachelor of Design (Textile Design)               | Add    |   |                  |                                            |                   |                    |           |               |
| l Gandhinagar                                         | Bachelor of Design (Fashion Design)               | Add    | * |                  |                                            |                   |                    |           |               |

h. Subsequently click on save and go to home, to proceed forward.

| National Institute of Fashion Technology<br>NIFT UG Counselling 2025 (UAT Mode) |                                               |                              |                             |                                                                   |                   | NIFT (UG)           | Name:<br>Roll Numi | : TULIKA SHARA<br>ber: BR074100 |
|---------------------------------------------------------------------------------|-----------------------------------------------|------------------------------|-----------------------------|-------------------------------------------------------------------|-------------------|---------------------|--------------------|---------------------------------|
| #Home Choice Filling Manage Filled Choices Choice Interchange                   | Choice Rearrange Multiple Deletion Lock       | Choice                       |                             |                                                                   |                   |                     |                    | Logour                          |
|                                                                                 |                                               |                              |                             |                                                                   | Your current sess | tion will be expire | d within :         | 19:01 minute                    |
| - Campus -                                                                      | + Program                                     |                              |                             | *                                                                 |                   |                     |                    |                                 |
| Free Text Search                                                                |                                               |                              |                             |                                                                   |                   | Filter              |                    | Clear All Filte                 |
| Available Choice(s) View with :                                                 |                                               |                              | Filled Choice(s)            |                                                                   | 6                 | up and Continue     | Sauge at           | od Co to Home                   |
| Total evaluable choice(s) : 77                                                  |                                               |                              | Total selected choice(s) to | MI: 6 Total Saved Choices: 6, Saving Time: 16-06-2025 06:35:17 PM | 30                | e and continue      | Save an            | 0                               |
| Campus Name                                                                     | Program Name                                  | Action                       | Campus Name                 | Program Name                                                      | Choice No.        | Remove              | Up                 | Down                            |
| NIFT Bhopal                                                                     | Bachelor of Design (Textile Design)           | Add                          | NIFT Bengaluru              | Bachelor of Design (Fashion Design)                               | 1                 | Remove              | Up                 | Down                            |
| NIFT Bhopal                                                                     | Bachelor of Design (Knitwear Design)          | Add                          | NIFT Bengaluru              | Bachelor of Design (Textile Design)                               | 2                 | Remove              | Up                 | Oown                            |
| NIFT Bhopal                                                                     | Bachelor of Design (Accessory Design)         | Add                          | NIFT Bengaluru              | Bachelor of Design (Knitwear Design)                              | 3                 | Remove              | Up                 | Down                            |
| NIFT Bhopal                                                                     | Bachelor of Design (Fashion<br>Communication) | Add                          | NIFT Bengaluru              | Bachelor of Design (Accessory Design)                             | 4                 | Remove              | Up.                | Down                            |
| NIFT Chennai                                                                    | Bachelor of Design (Fashion Design)           | Add                          | NIFT Bengaluru              | Bachelor of Design (Fashion Communication)                        | 5                 | Remove              | Up                 | Down                            |
| NIFT Chennal                                                                    | Bachelor of Design (Textile Design)           | Add                          | NIFT Bhopal                 | Bachelor of Design (Fashion Design)                               | 6                 | Remove              | Up.                | Down                            |
| NIFT Chennai                                                                    | Bachelor of Design (Leather Design)           | Add                          |                             |                                                                   |                   |                     |                    |                                 |
| NIFT Chennai                                                                    | Bachelor of Design (Knitwear Design)          | Add                          |                             |                                                                   |                   |                     |                    |                                 |
| NIFT Chennal                                                                    | Bachelor of Design (Accessory Design)         | Add                          |                             |                                                                   |                   |                     |                    |                                 |
| NIFT Chennal                                                                    | Bachelor of Design (Fashion<br>Communication) | Add                          |                             |                                                                   |                   |                     |                    |                                 |
| NIFT Daman                                                                      | Bachelor of Design (Textile Design)           | Add                          |                             |                                                                   |                   |                     |                    |                                 |
| NIFT Gandhinagar                                                                | Bachelor of Design (Fashion Design)           | Add 🗸                        |                             |                                                                   |                   |                     |                    |                                 |
|                                                                                 | Terms and Con                                 | ditions / Hyperlink Policy / | Privacy Policy / Convright  | Policy / Disclaimer                                               |                   |                     |                    |                                 |

- i. Post successfully filling the choices, the candidate is required to lock the choices.
- j. Click on choice locking under the available services panel.

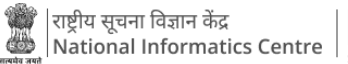

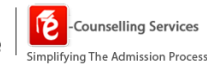

| (int)                                                                                                    | National In                                | ISTITUTE of Fashion Technology<br>T UG Counselling 2025 (UAT Mode) |                                             |                     | Simpli                  | -Counselling   | i <b>g Services</b> |
|----------------------------------------------------------------------------------------------------|--------------------------------------------|--------------------------------------------------------------------|---------------------------------------------|---------------------|-------------------------|----------------|---------------------|
| #aDashBoard #Home                                                                                                    |                                            |                                                                    | Change Password -                           | I Notifications     | Last Activity Details   | Login Trail    | Logout              |
| Last Visit: Jun 16 2025 5:44PM Your current session will be expired within                                                                                                    | n : 19:50 minute                           |                                                                    |                                             | Name: TULIKA        | SHARAD NIFT (UG) R      | oll Number: BF | R07410026           |
| Available Services                                                                                                    |                                            | Current Choice Filling                                             | and Locking Status                          |                     |                         |                |                     |
| Candidate Profile                                                                                                    |                                            |                                                                    |                                             |                     |                         |                |                     |
| Available Choices                                                                                                    | Total Available Choices                    | Filled Choices                                                     | Unfilled Choices                            |                     |                         |                |                     |
| Choice Filling NEW                                                                                                    | 83                                         | ь                                                                  | //                                          |                     | Unlock                  | ed             |                     |
| View Filled Choice(s)                                                                                                    |                                            |                                                                    |                                             |                     |                         |                | _                   |
| Choice Locking water                                                                                                    |                                            |                                                                    |                                             |                     |                         |                |                     |
| Seat Allotment Result                                                                                                    |                                            | Attentio                                                           | n 🌽                                         |                     |                         |                |                     |
| Print Document Verification Letter                                                                                                    | 1 You are advised to fill up only these sh | nices which you would indeed like to accent and join. If a         | ffored Mindful choice filling will help you | to pupid pay upper  | ossanı basslo of withdr | awing from NI  |                     |
| System Generated Letters                                                                                                    | Counselling 2025. This will also help th   | e system to reduce seat vacancies.                                 | niered. Mindrai choice ninng win neip you   | to avoid any diffec | essary hassie of withdr | awing from N   |                     |
| View/Download Letters                                                                                                    |                                            |                                                                    |                                             |                     |                         |                |                     |
| Verify Mobile No. & Email Id                                                                                                    |                                            |                                                                    |                                             |                     |                         |                |                     |
| Mobile Number Verified                                                                                                    |                                            |                                                                    |                                             |                     |                         |                |                     |
| O Verify Your Email Id                                                                                                    |                                            |                                                                    |                                             |                     |                         |                |                     |
|                                                                                                    |                                            |                                                                    |                                             |                     |                         |                |                     |
| Contact Us                                                                                                    |                                            |                                                                    |                                             |                     |                         |                |                     |
| Management and the second second seco |                                            |                                                                    |                                             |                     |                         |                |                     |
| National Institute of Fashion Technology. NIFT Campus. Hauz Khas. New Delhi-110016                                                                                                    |                                            |                                                                    |                                             |                     |                         |                |                     |
| 011-26542196 9310076577, 9310078175, 9310075593                                                                                                    |                                            |                                                                    |                                             |                     |                         |                |                     |

 k. Click on I agree to lock my choice(s).
 Please note that after locking, candidate is not allowed to make any modifications in filled choice(s). carefully before locking.

| (nit)                       |                                                             | National Institute of Fashion Techno<br>NIFT UG Counselling 2025 (UAT Mode)         | blogy                                          |                     | Counselling Services Simplifying The Admission Process |
|-----------------------------|-------------------------------------------------------------|-------------------------------------------------------------------------------------|------------------------------------------------|---------------------|--------------------------------------------------------|
| # Home Choice Fillin        | g Manage Filled Choices Choice Interchange Choice Rearrange | Aultiple Deletion                                                                   |                                                |                     | Logout                                                 |
| Your current session        | vill be expired within : 19:55 minute                       |                                                                                     |                                                | Name: TULIKA SHARAD | NIFT (UG) Roll Number: BR07410026                      |
| Locking Agreement           |                                                             |                                                                                     |                                                |                     |                                                        |
| Density of the local damage | After locking, Cand                                         | date is not allowed to make any modifications in Filled Choice(s). Please check all | the Filled Choice(s) carefully before Locking. |                     |                                                        |
| Institute Type Wise Fi      | lled Choices Summary:                                       |                                                                                     |                                                |                     |                                                        |
| Institute Type              |                                                             | Filled Choices                                                                      |                                                |                     |                                                        |
| Central Campus              |                                                             | 6                                                                                   |                                                |                     |                                                        |
| Total Filled Choice(s)      | 0                                                           | ♀ I agree to lock my choice(s) ○ I will lock my choice                              | (s) later                                      |                     |                                                        |
| Choice No.                  | Campus Name                                                 |                                                                                     | Program Name                                   |                     |                                                        |
| 1                           | NIFT Bengaluru                                              |                                                                                     | Bachelor of Design (Fashion Design)            |                     |                                                        |
| 2                           | NIFT Bengaluru                                              |                                                                                     | Bachelor of Design (Textile Design)            |                     |                                                        |
| 3                           | NIFT Bengaluru                                              |                                                                                     | Bachelor of Design (Knitwear Design)           |                     |                                                        |
| 4                           | NIFT Bengaluru                                              |                                                                                     | Bachelor of Design (Accessory Design)          |                     |                                                        |
| 5                           | NIFT Bengaluru                                              |                                                                                     | Bachelor of Design (Fashion Communication)     |                     |                                                        |
| 6                           | NIFT Bhopal                                                 |                                                                                     | Bachelor of Design (Fashion Design)            |                     |                                                        |
|                             |                                                             |                                                                                     |                                                |                     |                                                        |
|                             |                                                             | Terms and Conditions / Hyperlink Policy / Privacy Policy / Copyright Policy         | / Disclaimer                                   |                     |                                                        |

I. Enter the password and click on Yes, lock to proceed forward.

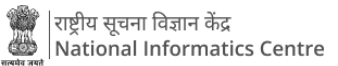

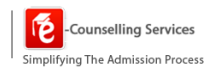

| (m)                    |                                                                      | National Institute of Fashion Techno<br>NIFT UG Counselling 2025 (UAT Mode)                                                                                                    | logy                                          | Counselling Services<br>Simplifying The Admission Process |
|------------------------|----------------------------------------------------------------------|----------------------------------------------------------------------------------------------------|-----------------------------------------------|-----------------------------------------------------------|
| # Home Choice Fillin   | g Manage Filled Choices Choice Interchange Choice Rearrange Multiple | Deletion Lock Choice                                                                                                    |                                               | Logout                                                    |
| Your current session   | will be expired within : 19:33 minute                                |                                                                                                    | Name: TULIKA SHARAD                           | NIFT (UG) Roll Number: BR07410026                         |
| Locking Agreement      |                                                                      |                                                                                                    |                                               |                                                           |
|                        | After locking, Candidate is a                                        | not allowed to make any modifications in Filled Choice(s). Please check all th                                                                                                    | he Filled Choice(s) carefully before Locking. |                                                           |
| Institute Type Wise Fi | lled Choices Summary:                                                |                                                                                                    |                                               |                                                           |
| Institute Type         |                                                                      | Filled Choices                                                                                                    |                                               |                                                           |
| Central Campus         |                                                                      | East your Chalence B                                                                                                    |                                               |                                                           |
| Total Filled Choice(s) | 0                                                                    | Early locking does not mean early allotment or first claim on the seat.<br>The seat allotment is strictly based on Rank Lists.<br>Choices once locked can not be changed.<br>Are you sure, you want to LOCK your CHOICES? |                                               |                                                           |
| Choice No.             | Campus Name                                                          | Enter Your Password :                                                                                                    | e l                                           |                                                           |
|                        | 18FT Bengaluru                                                       |                                                                                                    | sign (Fashion Design)                         |                                                           |
|                        | NIFT Bengaluru                                                       |                                                                                                    | sign (Textile Design)                         |                                                           |
| 3                      | NIFT Bengaluru                                                       |                                                                                                    | Bachelor or Design (Knitwear Design)          |                                                           |
| 4                      | NIFT Bengaluru                                                       |                                                                                                    | Bachelor of Design (Accessory Design)         |                                                           |
| 5                      | NIFT Bengaluru                                                       |                                                                                                    | Bachelor of Design (Fashion Communication)    |                                                           |
| 6                      | NIFT Bhopal                                                          |                                                                                                    | Bachelor of Design (Fashion Design)           |                                                           |
|                        |                                                                      |                                                                                                    |                                               |                                                           |
|                        |                                                                      | Terms and Conditions / Hyperlink Policy / Privacy Policy / Copyright Policy /                                                                                                    | / Disclaimer                                  |                                                           |

m. Candidate has the option to print the locked choice(s) letter. Follow the steps below to download the locked choice(s) letter.

| ()                                                                                 |                    | National Ir                              | nstitute of Fashion Technolog<br>FT UG Counselling 2025 (UAT Mode) | SY .                                              |                     | Simpl                    | -Counselling    | g Services<br>ssion Process |
|------------------------------------------------------------------------------------|--------------------|------------------------------------------|--------------------------------------------------------------------|---------------------------------------------------|---------------------|--------------------------|-----------------|-----------------------------|
| @DashBoard #Home                                                                   |                    |                                          |                                                                    | Change Password -                                 | IN Notifications    | Last Activity Details    | Login Trail     | Logout                      |
| Last Visit: Jun 16 2025 6:33PM Your current session will be expired wi             | thin : 19:54 minut | e                                        |                                                                    |                                                   | Name: TULIKA        | SHARAD NIFT (UG) R       | toll Number: BF | R07410026                   |
| Available Services                                                                 |                    |                                          | Current Choice Fil                                                 | ling and Locking Status                           |                     |                          |                 |                             |
| Candidate Profile                                                                  |                    |                                          |                                                                    |                                                   |                     |                          |                 |                             |
| Available Choices                                                                  |                    | Total Available Choices                  | Filled Choices                                                     | Unfilled Choices                                  |                     | Choice Lockin            | ng Status       |                             |
| Choice Filling                                                                     |                    | 65                                       | U U                                                                | · · · ·                                           |                     | LUCKE                    |                 |                             |
| Seat Allotment Result NEW                                                          |                    |                                          |                                                                    |                                                   |                     |                          |                 |                             |
| Print Locked Choice(s)                                                             |                    |                                          |                                                                    |                                                   |                     |                          |                 |                             |
| Print Docüment Verification Letter                                                 |                    |                                          | Atten                                                              | ition 🍐                                           |                     |                          |                 |                             |
| System Generated Letters                                                           | 1                  | You are advised to fill up only those cl | hoices which you would indeed like to accept and join              | , if offered. Mindful choice filling will help yo | u to avoid any unne | cessary hassle of withdr | rawing from NI  | FT                          |
| View/Download Letters                                                              |                    | Counselling 2025. This will also help th | he system to reduce seat vacancies.                                |                                                   |                     |                          |                 |                             |
|                                                                                    |                    |                                          |                                                                    |                                                   |                     |                          |                 |                             |
| Verify Mobile No. & Email Id                                                       |                    |                                          |                                                                    |                                                   |                     |                          |                 |                             |
| Mobile Number Verified                                                             |                    |                                          |                                                                    |                                                   |                     |                          |                 |                             |
| O Verify Your Email Id                                                             |                    |                                          |                                                                    |                                                   |                     |                          |                 |                             |
| Contact Us                                                                         |                    |                                          |                                                                    |                                                   |                     |                          |                 |                             |
| Helpdesk.seatallocation@nift.ac.in                                                 |                    |                                          |                                                                    |                                                   |                     |                          |                 |                             |
| National Institute of Fashion Technology, NIFT Campus, Hauz Khas, New Delhi-110016 |                    |                                          |                                                                    |                                                   |                     |                          |                 |                             |
| 011-26542196 9310076577, 9310078175, 9310075593                                    |                    |                                          |                                                                    |                                                   |                     |                          |                 |                             |
|                                                                                    |                    |                                          |                                                                    |                                                   |                     |                          |                 |                             |

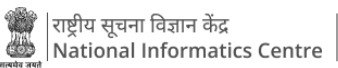

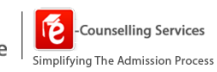

| W)                                                                                    |                     | Natio          | nal Institute of Fashion Technolog<br>NIFT UG Counselling 2025 (UAT Mode) | у                  |                            |                     | Simpli                | -Counsellin   | ng S |
|---------------------------------------------------------------------------------------|---------------------|----------------|---------------------------------------------------------------------------|--------------------|----------------------------|---------------------|-----------------------|---------------|------|
| 월DashBoard ₩Home                                                                      |                     |                |                                                                           |                    | Change Password -          | I Notifications     | Last Activity Details | Login Trail   |      |
| ast Visit: Jun 16 2025 6:33PM Your current session will be expired wit                | thin : 19:56 minute |                |                                                                           |                    |                            | Name: TULIKA        | SHARAD NIFT (UG) R    | oll Number: B | 3R07 |
| Available Services                                                                    |                     |                |                                                                           |                    |                            |                     |                       |               |      |
| Candidate Profile                                                                     |                     |                |                                                                           |                    |                            |                     |                       |               |      |
| Available Choices                                                                     | Choice Locking      | Details        |                                                                           |                    |                            |                     |                       |               |      |
| Choice Filling                                                                        | Locking Status :    |                | LOCKED                                                                    | Locking IP:        |                            | 10.26.50.236        |                       |               |      |
| Seat Allotment Result NEW                                                             | Locking Date & Tin  | ne:            | 16/06/2025 18:37:00 PM                                                    | Locking Code :     |                            | ef00ccf7fefedb67e9  | 7628921fc4df7423e8065 | bc2b61aaf04   |      |
| Print Locked Choice(s)                                                                | Round Number:       |                | 1                                                                         |                    |                            |                     |                       |               |      |
| Print Document Verification Letter                                                    |                     |                |                                                                           |                    |                            |                     |                       |               |      |
| system Generated Letters                                                              | Total Filled Cha    |                |                                                                           |                    |                            |                     |                       |               |      |
| View/Download Letters                                                                 | Iotal Filled Cho    | ice(s) - 😈     |                                                                           |                    |                            |                     |                       |               |      |
|                                                                                       | Choice No.          | Campus Name    |                                                                           |                    | Program Name               |                     |                       |               |      |
| erify Mobile No. & Email Id                                                           | 1                   | NIFT Bengaluru |                                                                           |                    | Bachelor of Design (Fi     | ashion Design)      |                       |               |      |
| Mobile Number Verified                                                                | 2                   | NIFT Bengaluru |                                                                           |                    | Bachelor of Design (Te     | extile Design)      |                       |               |      |
| 🔉 Verify Your Email Id                                                                |                     |                |                                                                           |                    | Destation of Destation (1) |                     |                       |               |      |
|                                                                                       | 3                   | NIFI Bengaluru |                                                                           |                    | Bachelor of Design (K      | nitwear Design)     |                       |               |      |
| helviek seatallocation@nift ac in                                                     | 4                   | NIFT Bengaluru |                                                                           |                    | Bachelor of Design (A      | ccessory Design)    |                       |               |      |
| nepuesk.seatanotation@nittat.in                                                       | 5                   | NIFT Bengaluru |                                                                           |                    | Bachelor of Design (Fa     | ashion Communicatio | n)                    |               |      |
| lational Institute of Fashion Technology, NIFT Campus, Hauz Khas, New<br>Jelhi-110016 |                     |                |                                                                           |                    |                            |                     |                       |               |      |
|                                                                                       |                     |                | Download Loc                                                              | ked Choices Letter |                            |                     |                       |               |      |

| 1 and 1 and | Natio                                                                                                    | onal Institute of Fashion Technology<br>NIFT UG Counselling 2025 (UAT Mode)                                                                                                    | Counselling Services<br>Simplifying The Admission Process                  |
|----------------------------------------------------------------------------------------------------|----------------------------------------------------------------------------------------------------|----------------------------------------------------------------------------------------------------|----------------------------------------------------------------------------|
| @DashBoard #Home                                                                                                    |                                                                                                    |                                                                                                    | Change Password - 🗵 Notifications Last Activity Details Login Trail Logout |
| Last Visit: Jun 16 2025 6:33PM Your current session will be expired to                                                                                                    | within : 19:32 minute                                                                                                    |                                                                                                    | Name: TULIKA SHARAD NIFT (UG) Roll Number: BR07410026                      |
| Available Services                                                                                                    |                                                                                                    |                                                                                                    |                                                                            |
| Candidate Profile                                                                                                    | Download Locked Choice Letter                                                                                                    |                                                                                                    |                                                                            |
| Available Choices                                                                                                    |                                                                                                    |                                                                                                    |                                                                            |
| Choice Filling                                                                                                    | $\equiv$ ViewGeneratedDocs.ashx                                                                                                    | 1 / 1   - 78% + 🗄 🔊 🕹                                                                                                    | E 10.26.50.236                                                             |
| Seat Allotment Result NEW                                                                                                    |                                                                                                    | National Institute of Fashion Technology                                                                                                    | ef00ccf7fefedb67e97628921fc4df7423e8065bc2b61aaf04                         |
| Print Locked Choice(s)                                                                                                    |                                                                                                    | Name: TULIKA SHARAD NIFT UG Counselling 2025 (UAT Mode)<br>NIFT (UD) Roll Number: BR7410026 Locked Choices for Round-1                                                                                                    |                                                                            |
| Print Document Verification Letter                                                                                                    |                                                                                                    | Personal Details                                                                                                    |                                                                            |
|                                                                                                    | A device of the second second se                                                                                                    | N#TT (UG) 2025 Roll BR07410026 N#TF (UG) 2025 Application 249110012340<br>Number Candidate Name TUL KA SHARAD Father Name SHARAD CHANDRA DAS                                                                                                    |                                                                            |
| System Generated Letters                                                                                                    | Titlem.                                                                                                    | Mother Name ANJANA DAS Gender Female<br>Date of Birth 10-01-2006 State of Domicile Ultar Pradesh<br>Category General                                                                                                    |                                                                            |
| View/Download Letters                                                                                                    | and a second second sec | Rank Details CMR Rank (B.Des) S565 Charter Antoine Rentine                                                                                                    |                                                                            |
| Verify Mobile No. & Email Id                                                                                                    |                                                                                                    | Locking Dates         Locked         Locking P         10.26.50.236           Locking Date & Time         16/06/2025 18.37.00 PM         Locking Code         ef00cct716/bd67H/82802150-467422800                                                                                                    | 69x28410                                                                   |
| @ Mobile Number Verified                                                                                                    |                                                                                                    | Filled Choicela) Choice No Campus Name Program Name                                                                                                    | ashion Design)                                                             |
| O Verify Your Fmail Id                                                                                                    |                                                                                                    | 1 NFT Bengalaru Bachelor of Design (Tashion Design)<br>2 NFT Bengalaru Bachelor of Design (Tashion Design)<br>3 NFT Bengalaru Bachelor of Design (Viniteer Design)                                                                                                    | 'extile Design)                                                            |
|                                                                                                    |                                                                                                    | 4 NFT Bengaluru Bachelor of Design (Accessory Design)<br>5 NFT Bengaluru Bachelor of Design (Handroit Communication)<br>8 NFT Bengaluru Bachelor (Design (Bachelor Bachelor | (nitwear Design)                                                           |
| Contact Us                                                                                                    |                                                                                                    | per l'origin     per l'origin     p            | (ccessory Design)                                                          |
| Helpdesk.seatallocation@nift.ac.in                                                                                                    |                                                                                                    | Candidate's Consent                                                                                                    |                                                                            |
| <b>Q</b>                                                                                                    | 5 NIFI Bengaluru                                                                                                    |                                                                                                    | Sachelor of Design (Fashion Communication)                                 |
| National Institute of Fashion Technology, NIFT Campus, Hauz Khas, New<br>Delhi-110016                                                                                                    |                                                                                                    |                                                                                                    |                                                                            |
| 011-26542196 9310076577 9310078175 9310075593                                                                                                    |                                                                                                    | Download Locked Choices Letter                                                                                                    |                                                                            |
|                                                                                                    |                                                                                                    |                                                                                                    |                                                                            |
|                                                                                                    |                                                                                                    |                                                                                                    |                                                                            |

n. Click on print document verification letter under the available services panel to download the document verification letter.

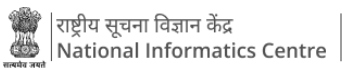

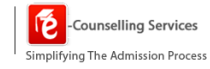

|                                                                                    | National Inst<br>NIFT                                                                        | titute of Fashion Technology<br>JG Counselling 2025 (UAT Mode)                                                                                                    |                                         |                      | Simpli                  | -Counsellin<br>fying The Adm                                                                                     | ig Services |
|------------------------------------------------------------------------------------|----------------------------------------------------------------------------------------------|----------------------------------------------------------------------------------------------------|-----------------------------------------|----------------------|-------------------------|----------------------------------------------------------------------------------------------------|-------------|
| @DashBoard #Home                                                                   |                                                                                              |                                                                                                    | Change Password •                       | Notifications        | Last Activity Details   | Login Trail                                                                                                    | Logout      |
| Last Visit: Jun 16 2025 6:33PM Your current session will be expired within : 1     | 9:26 minute                                                                                  |                                                                                                    |                                         | Name: TULIKA         | SHARAD NIFT (UG) R      | oll Number: B                                                                                                    | R07410026   |
| Available Services                                                                 |                                                                                              | Current Choice Filling and                                                                                                    | Locking Status                          |                      |                         |                                                                                                    |             |
| Candidate Profile                                                                  |                                                                                              |                                                                                                    | NO SERVICE                              |                      | 2000-000-000            | and the second second second second second second second second second second second second second second second |             |
| Available Choices                                                                  | Total Available Choices                                                                      | Filled Choices                                                                                                    |                                         |                      |                         |                                                                                                    |             |
| Choice Filling                                                                     | 83                                                                                           | 0                                                                                                    | 11                                      |                      | LOCKE                   |                                                                                                    |             |
| Seat Allotment Result NEW                                                          |                                                                                              | Network Control of Control of Con |                                         |                      |                         |                                                                                                    | _           |
| Print Locked Choice(s)                                                             |                                                                                              |                                                                                                    |                                         |                      |                         |                                                                                                    |             |
| Print Document Verification Letter                                                 |                                                                                              | Attention 🖌                                                                                                    | •                                       |                      |                         |                                                                                                    |             |
| System Generated Letters                                                           | 1 You are advised to fill up only those choic<br>Courselling 2025. This will also halp the p | es which you would indeed like to accept and join, if offere                                                                                                    | ed. Mindful choice filling will help yo | u to avoid any unnec | essary hassle of withdr | awing from N                                                                                                    | IFT         |
| View/Download Letters                                                              | Consening 2022. This will also help the s                                                    | yatem to reduce sole vacancies.                                                                                                    |                                         |                      |                         |                                                                                                    |             |
| Verify Mobile No. & Email Id                                                       |                                                                                              |                                                                                                    |                                         |                      |                         |                                                                                                    |             |
| Mobile Number Verified                                                             |                                                                                              |                                                                                                    |                                         |                      |                         |                                                                                                    |             |
| O Verify Your Email Id                                                             |                                                                                              |                                                                                                    |                                         |                      |                         |                                                                                                    |             |
| Contact Us                                                                         |                                                                                              |                                                                                                    |                                         |                      |                         |                                                                                                    |             |
| ➢ helpdesk.seatallocation@nift.ac.in                                               |                                                                                              |                                                                                                    |                                         |                      |                         |                                                                                                    |             |
| National Institute of Fashion Technology, NIFT Campus, Hauz Khas, New Delhi-110016 |                                                                                              |                                                                                                    |                                         |                      |                         |                                                                                                    |             |
|                                                                                    |                                                                                              |                                                                                                    |                                         |                      |                         |                                                                                                    |             |
| 011-20342190.9310070577, 9310078175, 9310075593                                    |                                                                                              |                                                                                                    |                                         |                      |                         |                                                                                                    |             |

| National Institute of Fashion Technology<br>NIFT UG Counselling 2025 (UAT Mode) |               |                                   |                    |  |  |  |  |
|---------------------------------------------------------------------------------|---------------|-----------------------------------|--------------------|--|--|--|--|
| Online Document Verification Certificate                                        |               |                                   |                    |  |  |  |  |
| Verified By : MR SRINIVASA REDDY DE                                             | VIREDD        | Verification Date : Jun 16, 2025  |                    |  |  |  |  |
|                                                                                 |               |                                   | Home               |  |  |  |  |
| Personal Details                                                                |               |                                   |                    |  |  |  |  |
| NIFT (UG) 2025 Roll Number                                                      | BR07410026    | NIFT (UG) 2025 Application Number | 249110012340       |  |  |  |  |
| Candidate Name                                                                  | TULIKA SHARAD | Father Name                       | SHARAD CHANDRA DAS |  |  |  |  |
| Mother Name                                                                     | ANJANA DAS    | Date of Birth                     | 10-01-2006         |  |  |  |  |
| Rank Details                                                                    |               |                                   |                    |  |  |  |  |
| CMR Rank [B.Des]                                                                |               | 5565                              |                    |  |  |  |  |
| Download Letter                                                                 |               |                                   |                    |  |  |  |  |

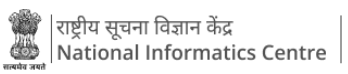

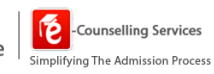

| <br>                                      |                                                                                                    |                                                                                                    |            |
|-------------------------------------------|----------------------------------------------------------------------------------------------------|----------------------------------------------------------------------------------------------------|------------|
| Verified By : MR SRINIVASA REDDY DEVIREDD | National Institute of Fashion Technol<br>NIFT UG Counselling 2025 (UAT Mod<br>Online Document Verification Certificat | logy<br>e<br>Verification Date : Jun 16, 2                                                                                                    | 005        |
| Personal Details                          |                                                                                                    | He                                                                                                    | <u>199</u> |
| NIFT (UG) 2025 Roll Number BR074          | 10026 NIFT (UG) 2025 Applica                                                                                          | ation Number 249110012340                                                                                                    |            |
| Download Letter                           |                                                                                                    | ×                                                                                                    |            |
| VewGeneratedDocaatu                       |                                                                                                    | An of the second second s |            |

NATIONAL INFORMATICS CENTRE

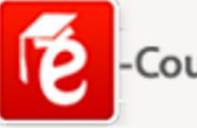

-Counselling Services

Simplifying The Admission Process

# $\bigcirc$

### Address

e-Counselling Division National Informatics Centre Room - 358, 3rd Floor, A-Block CGO Complex, Lodhi Road, New Delhi - 110003 India

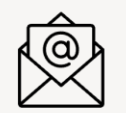

011-24305559

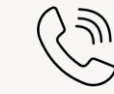

counselling-pmu[at]nic[dot]in

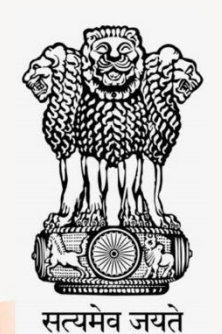